| 2  |   |   |   | 1 | 1 | 2 | 2 | 2 | 2 | 2 | 2 | 2 | 2 | 1 |
|----|---|---|---|---|---|---|---|---|---|---|---|---|---|---|
| •  | ÷ | - | - | - |   | ÷ |   |   |   |   | • |   |   |   |
| ÷. | ÷ | - | ÷ | ÷ | - | ÷ |   |   | ÷ |   | ÷ |   | ÷ |   |
| ÷. | ÷ | - | ÷ |   | - | ÷ |   |   | ÷ |   | ÷ |   | ÷ |   |
| ÷. | ÷ |   | ÷ | ÷ |   | ÷ |   |   | ÷ |   | ÷ |   | ÷ |   |
| ÷. | ÷ |   |   |   |   | ÷ |   |   | ÷ |   | ÷ |   |   |   |
| ÷. | ÷ | - |   |   |   | ÷ |   |   |   |   | ÷ |   |   |   |
| ÷  | ÷ |   | ÷ | ÷ |   | ÷ |   |   | ÷ |   | ÷ |   | ÷ |   |
|    | - | - | - |   |   |   |   |   |   |   |   |   |   |   |

# **SUBDERE** Chile lo hacemos todos

— Gobierno de Chile ——

| 2  | 1 |   | 2 | 2 | 2 | 2 | 2 | 2 | 2 | 2 | 2 | 2 | 2 | 2 |
|----|---|---|---|---|---|---|---|---|---|---|---|---|---|---|
| ÷, | - | ÷ |   |   |   |   |   |   |   |   | 1 |   |   | ÷ |
| ÷. | - | ÷ |   |   | ÷ | ÷ | ÷ |   | ÷ |   | ÷ |   |   | ÷ |
| ÷. | - | ÷ |   |   | ÷ | ÷ | ÷ |   | ÷ |   | ÷ |   |   | ÷ |
| ÷. |   | ÷ |   |   | ÷ | ÷ | ÷ |   | ÷ |   | ÷ |   |   | ÷ |
| ÷. |   | ÷ |   |   |   |   | ÷ |   | ÷ |   | ÷ |   |   | ÷ |
| ÷. |   | ÷ |   |   |   |   |   |   |   |   | ÷ |   |   | ÷ |
| ÷. | - | ÷ |   |   |   |   |   |   | ÷ |   | ÷ |   |   | ÷ |
| ÷. |   |   |   |   |   |   |   |   |   |   |   |   |   | ÷ |
|    |   |   |   |   |   |   |   |   |   |   |   |   |   | 4 |

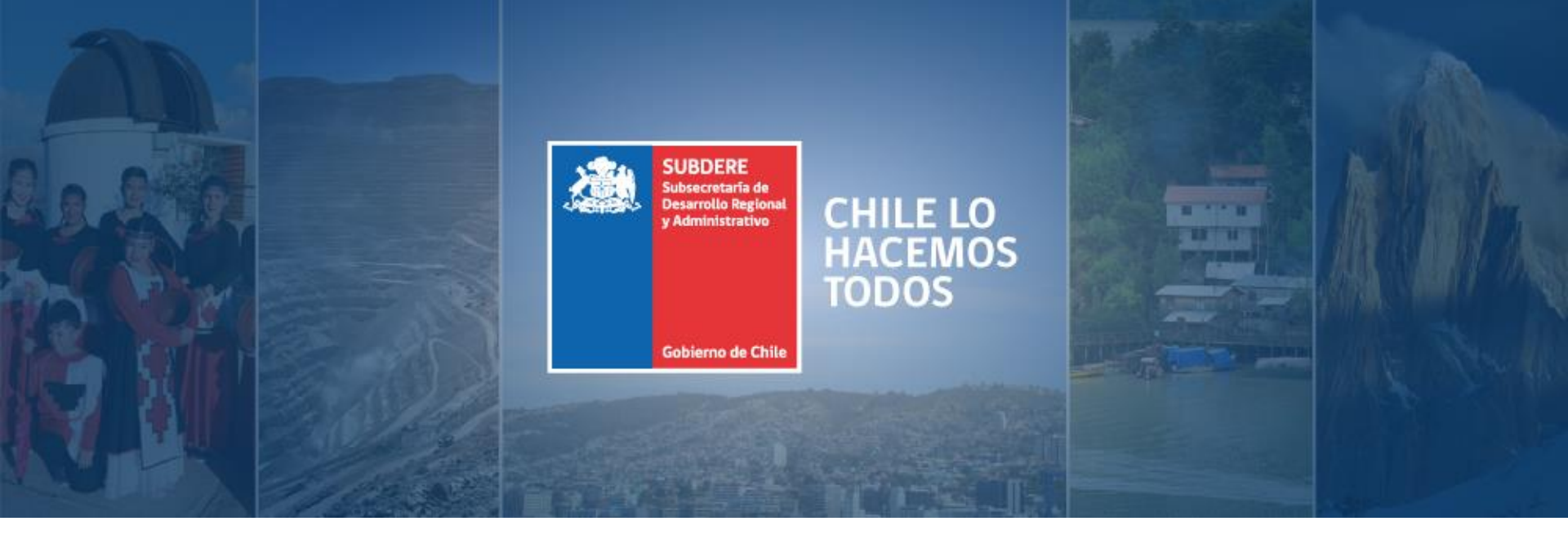

## Manual de Postulación Anteproyecto Regional de Inversiones (ARI)

Plataforma Chileindica

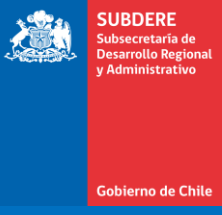

## Nueva plataforma Chileindica

#### Nueva plataforma Chileindica

- La nueva plataforma Chileindica es una actualización de la plataforma actual, con las siguientes características:
  - Actualización de tecnología de construcción.
  - Actualización de interfaz gráfica.
  - Reestructuración de la base de datos de iniciativas.
- Durante el año 2019, se utilizará la nueva plataforma para todo el proceso de Postulación ARI 2020, mientras que el proceso de PROPIR planificación y seguimiento del gasto se hará en la plataforma actual.
- La base de datos de iniciativa se reestructura de manera que cada iniciativa se puede separar en dos conceptos:
  - Iniciativa nacional: datos que identifican de manera única una iniciativa, y que no varían a lo largo del tiempo.
  - Iniciativa regional: representaciones de una iniciativa nacional, con datos vinculados a los regiones, instituciones, períodos presupuestarios y procesos (ARI-PROPIR)
- Este esquema facilita el seguimiento de una iniciativa en todo su ciclo de vida.

- Una iniciativa nacional representa una iniciativa única identificada por los siguientes atributos:
  - Código interno único
  - Nombre
  - Tipo de Inversión (Proyecto, Programa, Estudio Básico, etc.)
  - RATE (si está registrado en el Sistema Nacional de Inversiones)
  - Código BIP
  - Código Otro
  - Estado (Vigente, no Vigente)
- Las iniciativas nacionales no necesariamente tienen alcance nacional, pero su carácter único hace que pueda tener representaciones (iniciativas regionales) en:
  - Varias regiones
  - Varios períodos presupuestarios
  - Varias instituciones
  - Varios procesos (ARI, PROPIR)

- Una iniciativa regional es una instancia de una iniciativa nacional, que hereda todos sus atributos, pero que agrega otros atributos específicos, por ejemplo:
  - Proceso (ARI, PROPIR)
  - Región
  - Año
  - Institución
  - Financiamiento (Fuente de Financiamiento, Clasificador Presupuestario)
  - Sector
  - Etapa
  - RATE
  - Montos
  - Proceso

SUBDERE

Un ejemplo de iniciativa con múltiples instituciones y financiamientos es el siguiente:

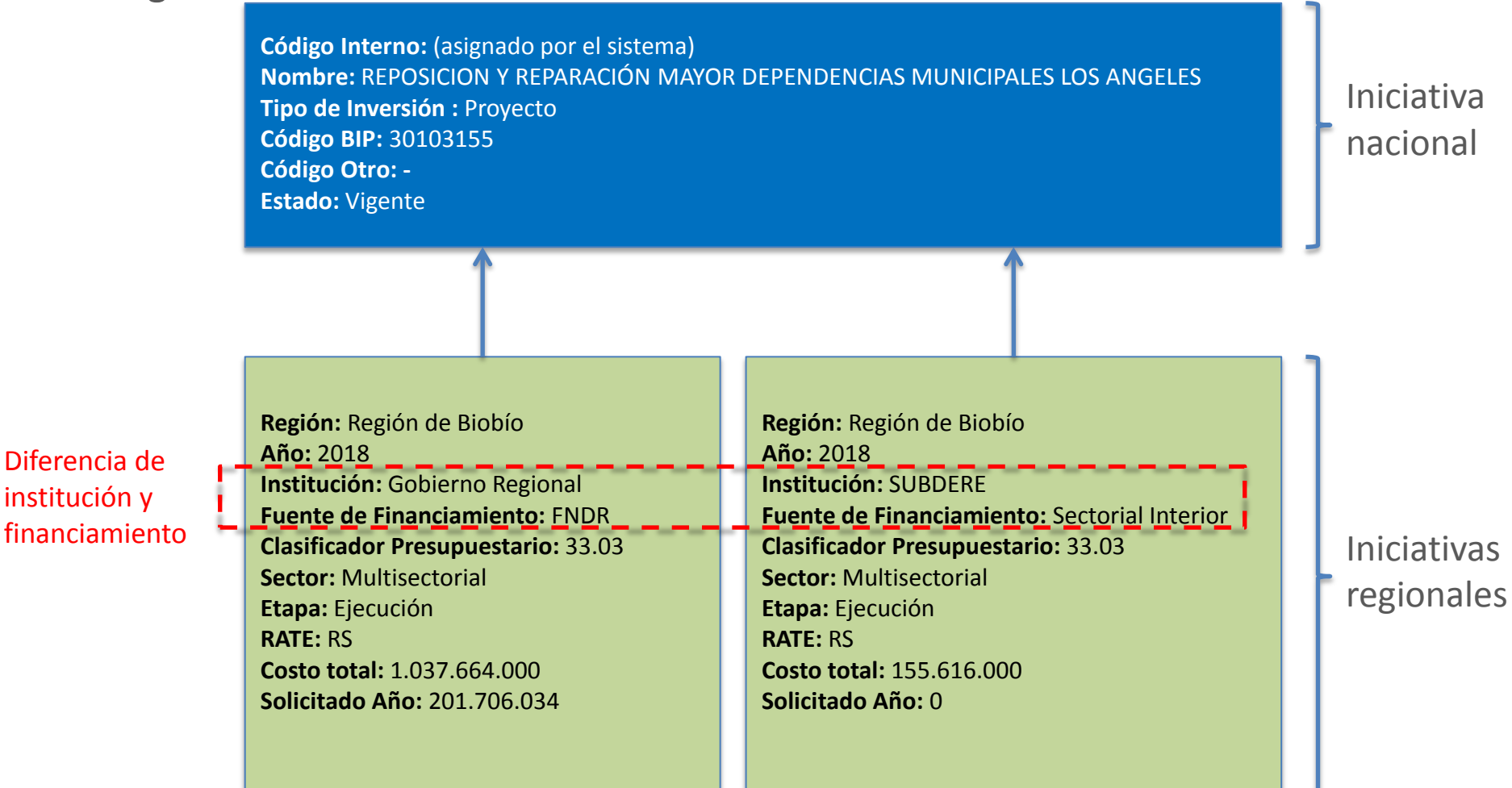

SUBDERF

iobierno de Ch

Un ejemplo de iniciativa con varios años presupuestarios y etapas es el siguiente:

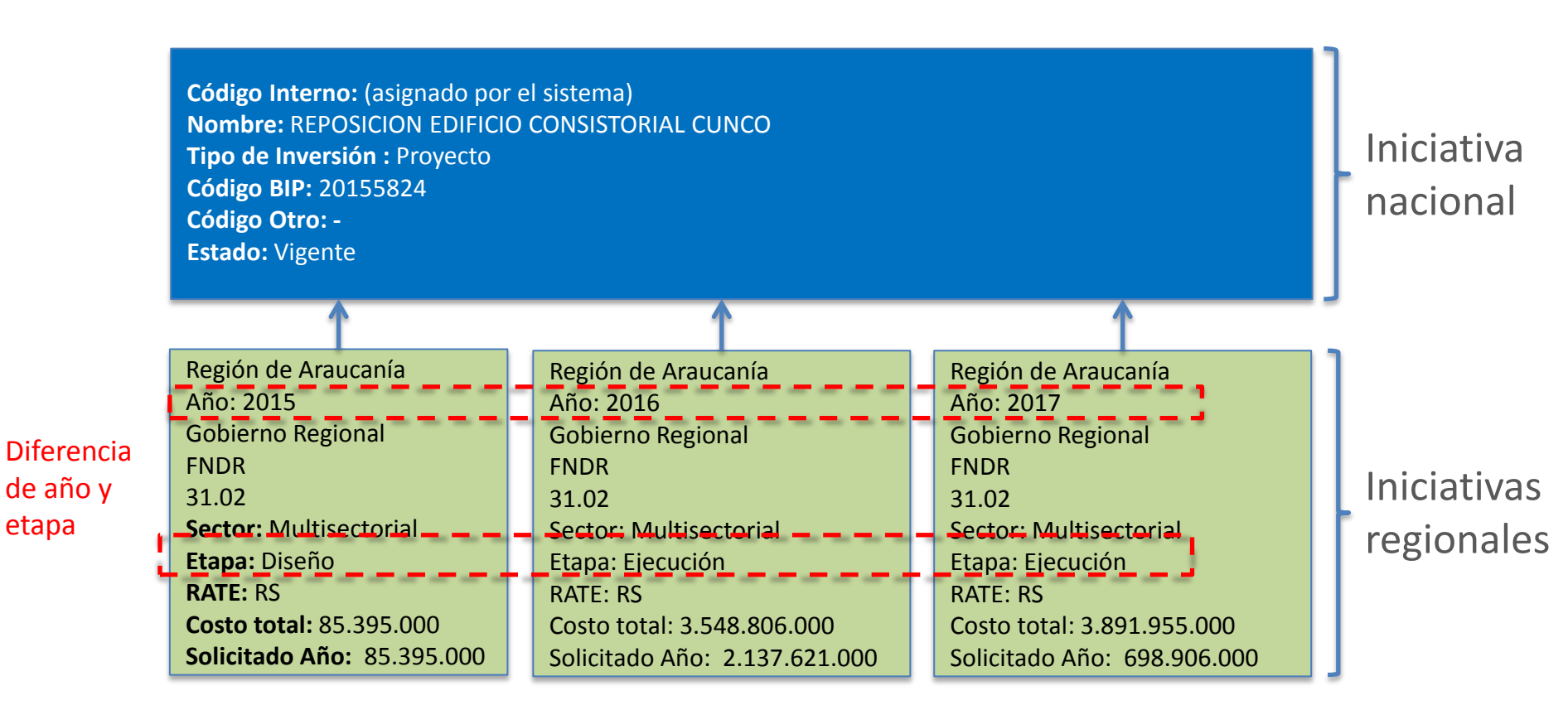

SUBDERE

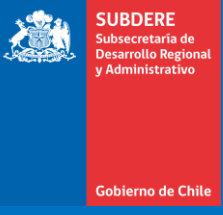

## Creación de iniciativa de Postulación ARI

#### Acceso a la plataforma

• Acceso a la plataforma Chileindica, usando la dirección <u>www.chileindica.cl</u>

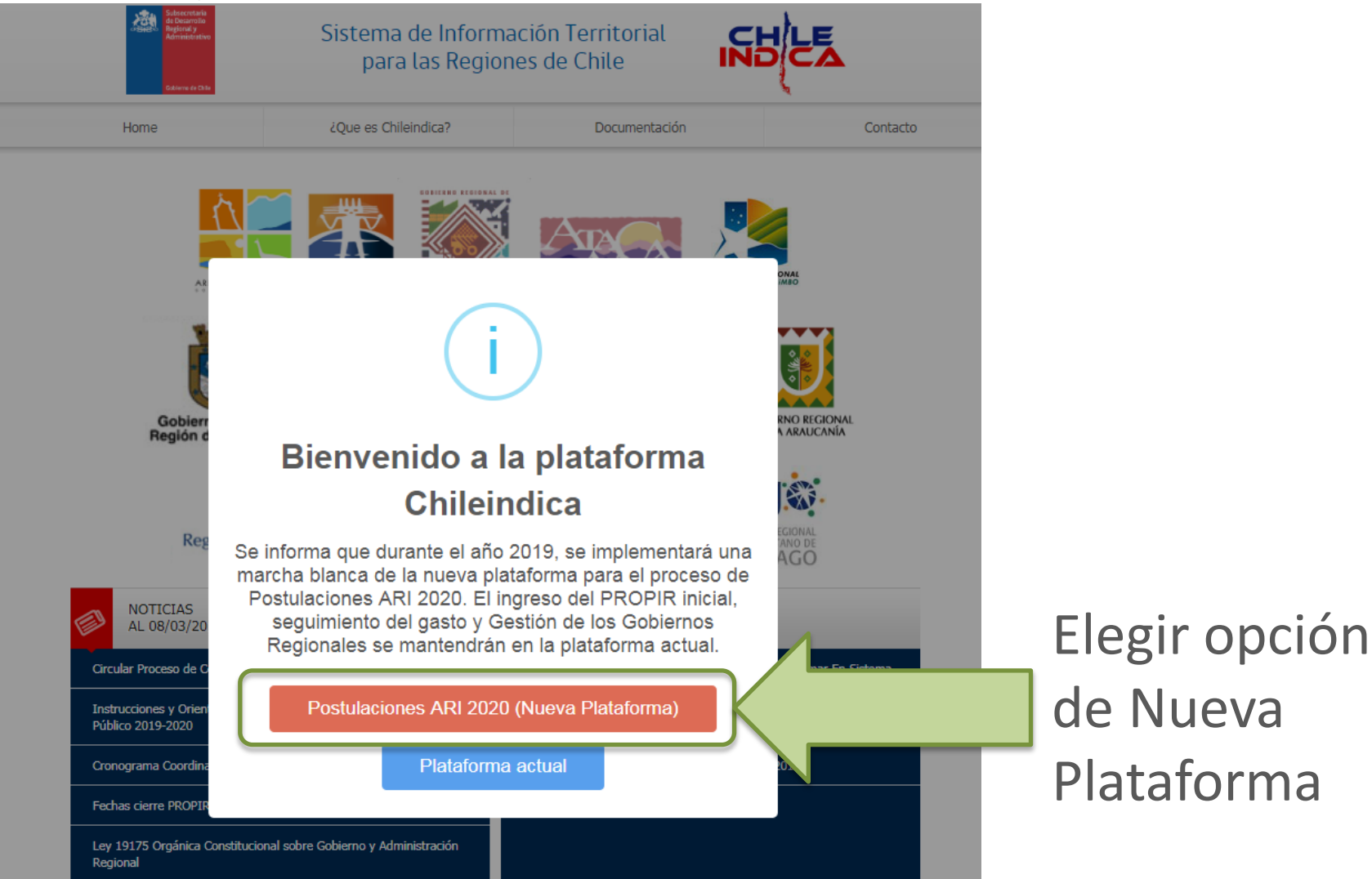

SUBDERE

#### Ingreso de Credenciales

• Presionar botón «INGRESAR AL SISTEMA»:

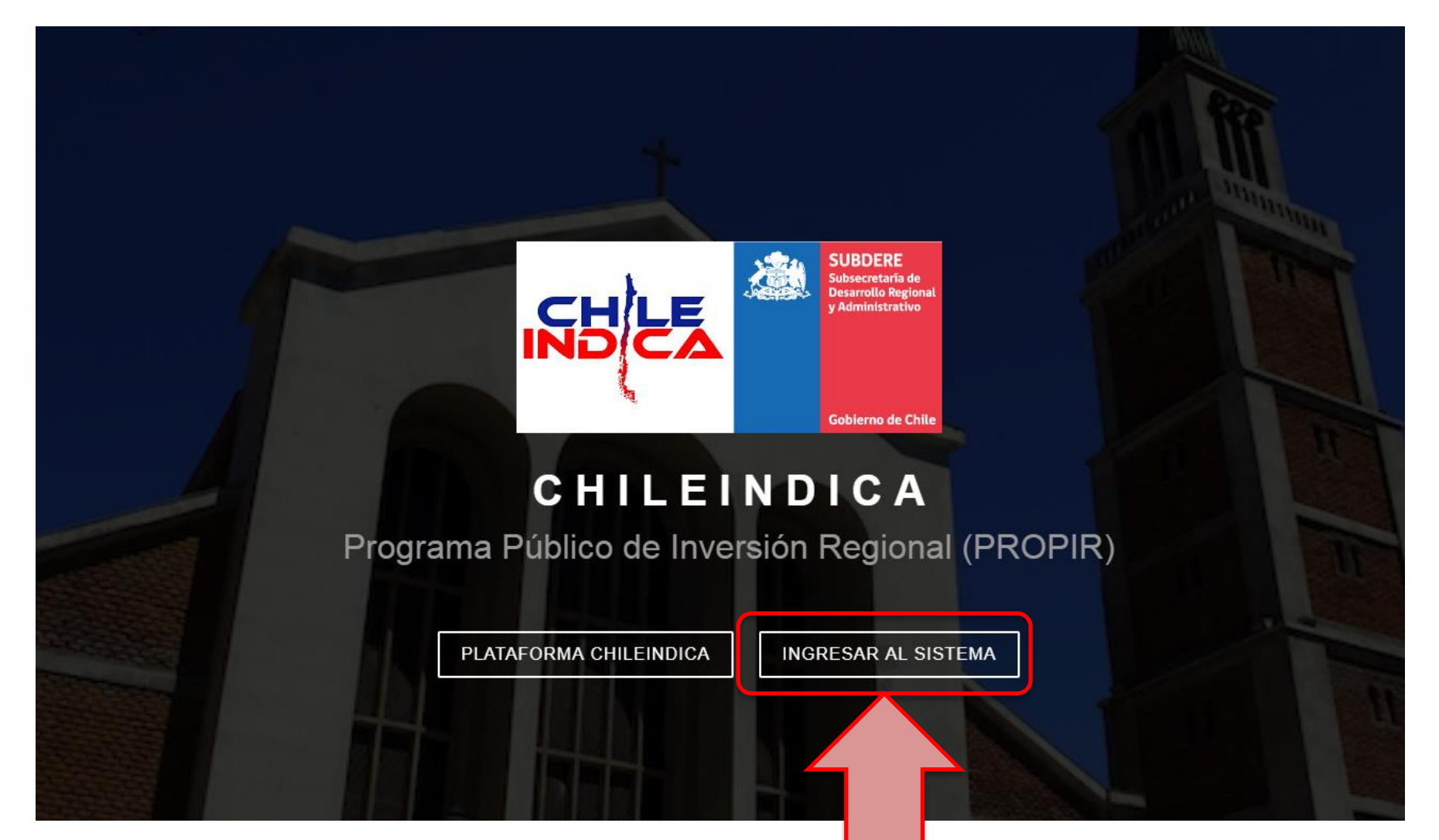

SUBDERF

#### Ingreso de Credenciales

• Ingreso de correo electrónico y contraseña, presionar botón «Ingresar»:

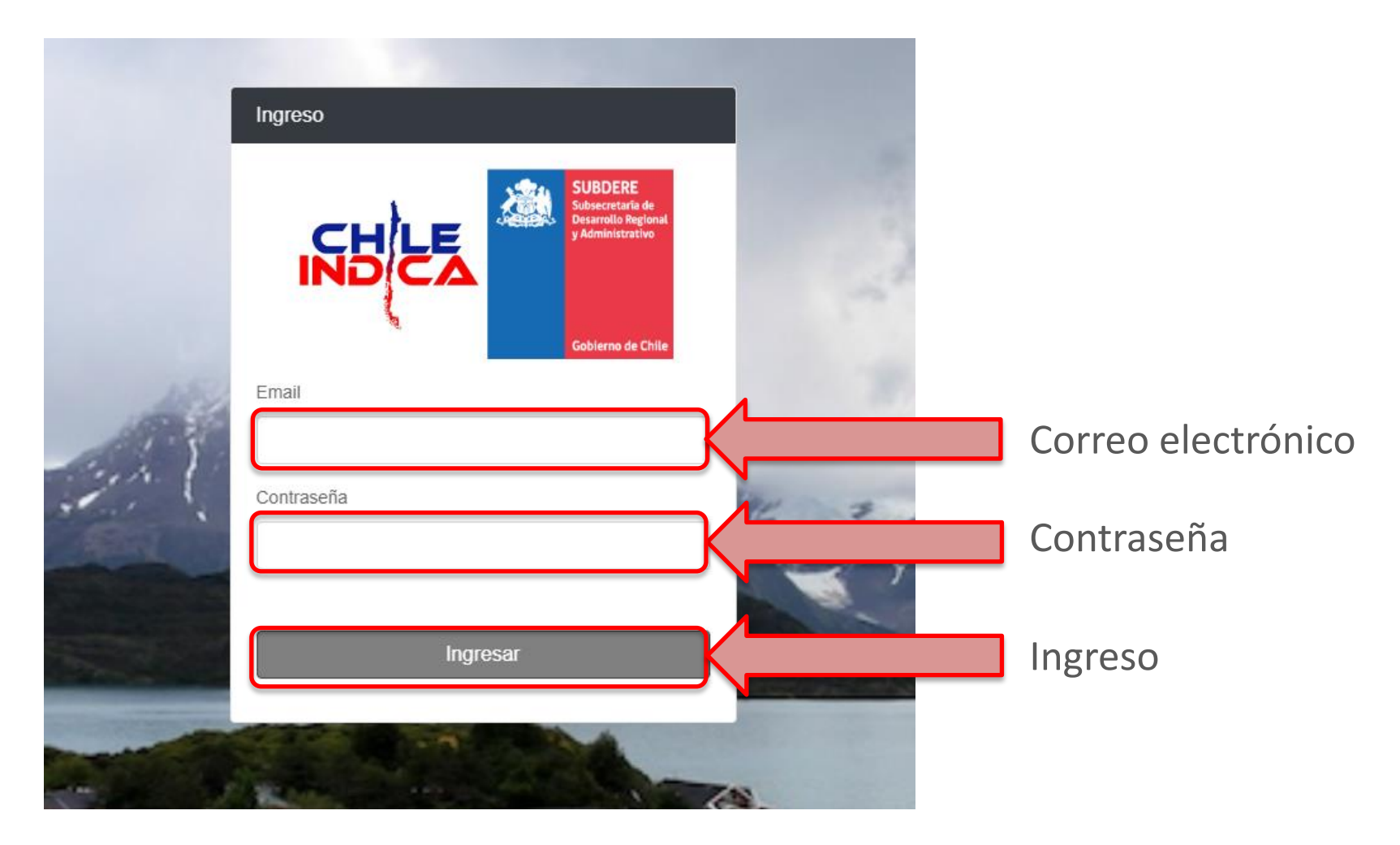

SUBDERE

#### Selección de región

 Si el usuario tiene múltiples regiones asociadas, debe presionar el botón «Seleccionar» de la región elegida. En caso contrario, para directamente al sitio de su región asignada:

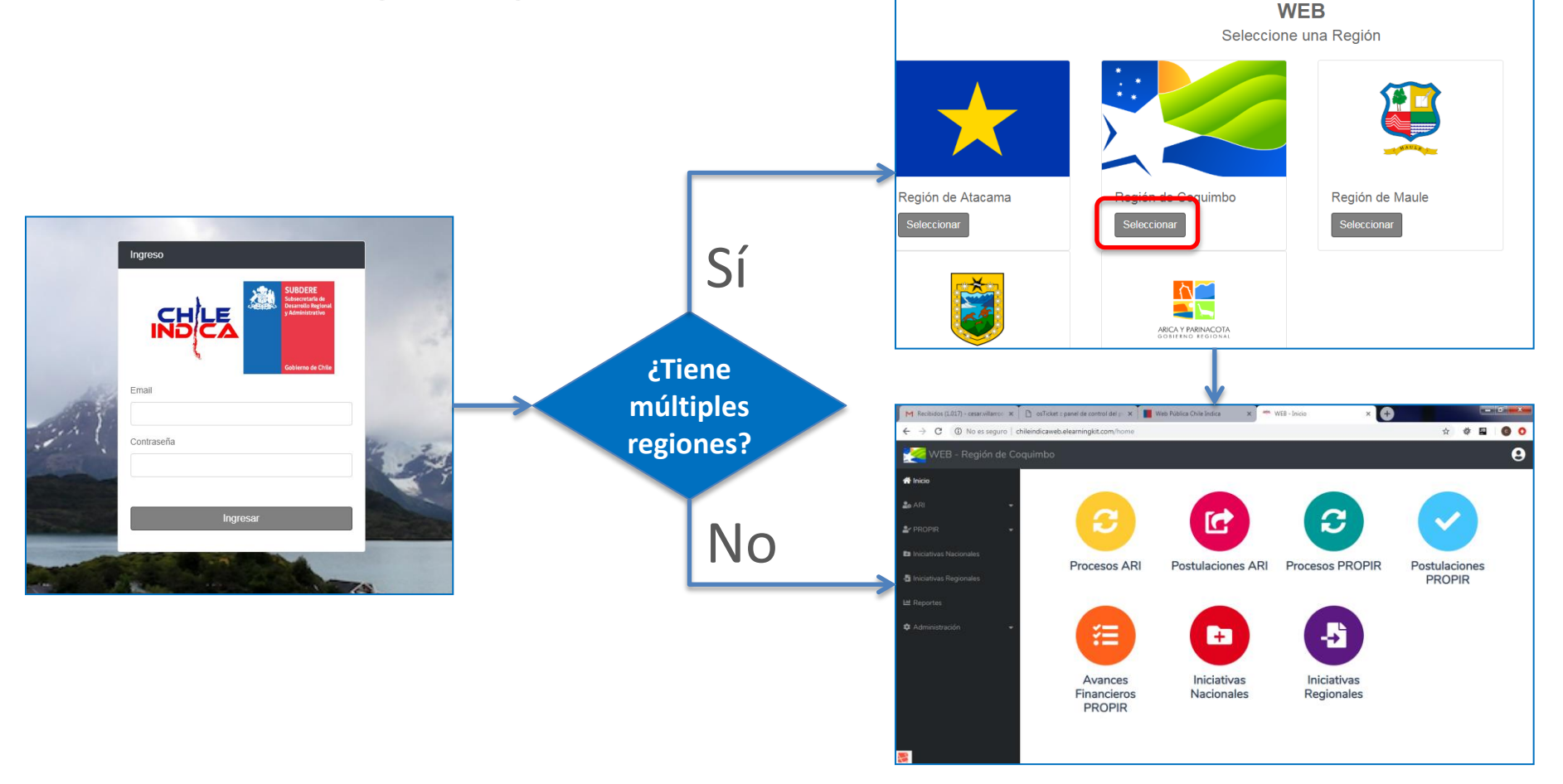

SUBDERE

#### Menús y Accesos Directos

 Dentro de la plataforma, se accede mediante el menú lateral, o bien a través de los accesos directos de la página inicial.

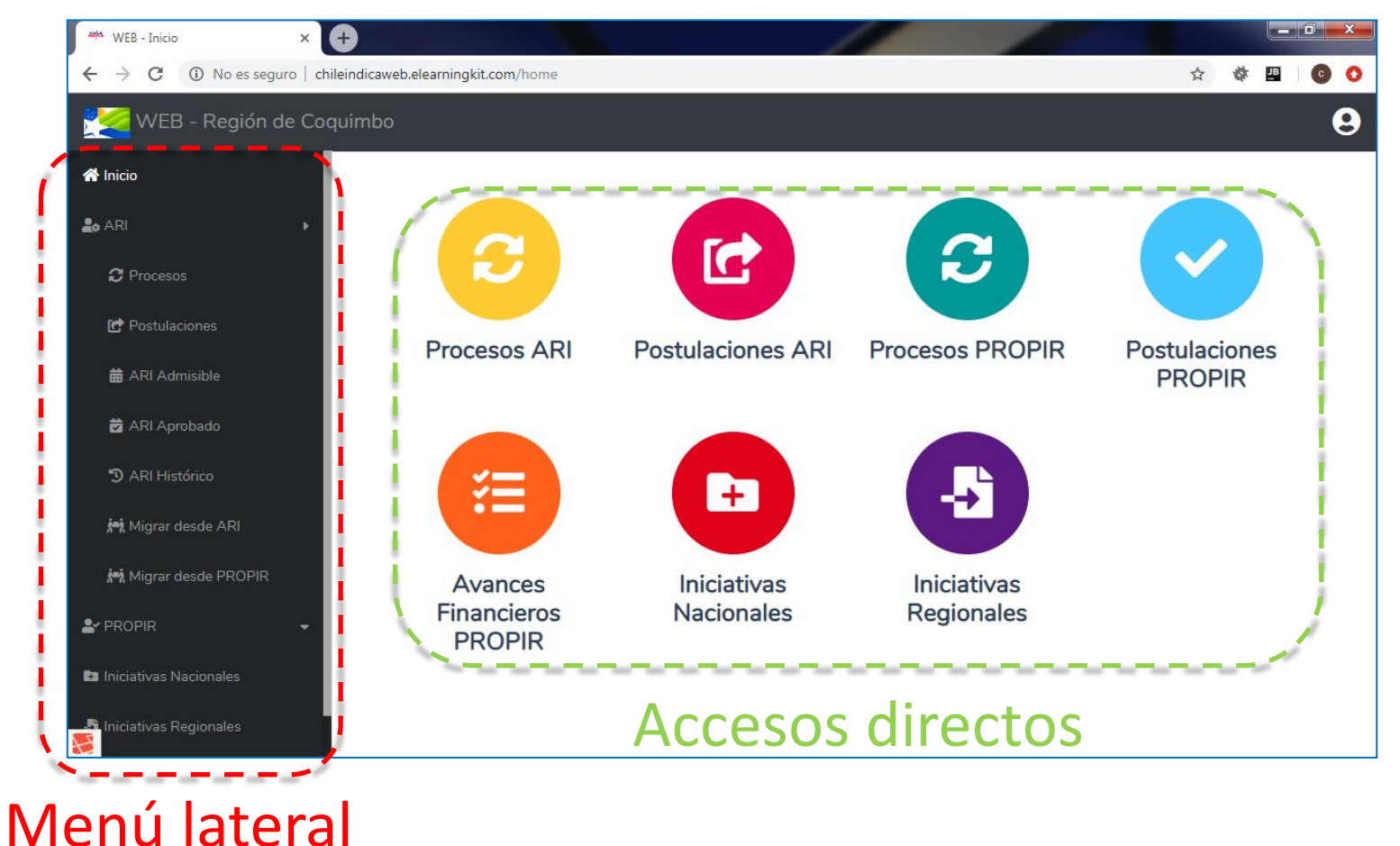

SUBDERE

#### Acceso a Postulación ARI

 El acceso se realiza por la opción «Postulaciones» del menú «ARI», o bien a través del acceso directo «Postulaciones ARI»:

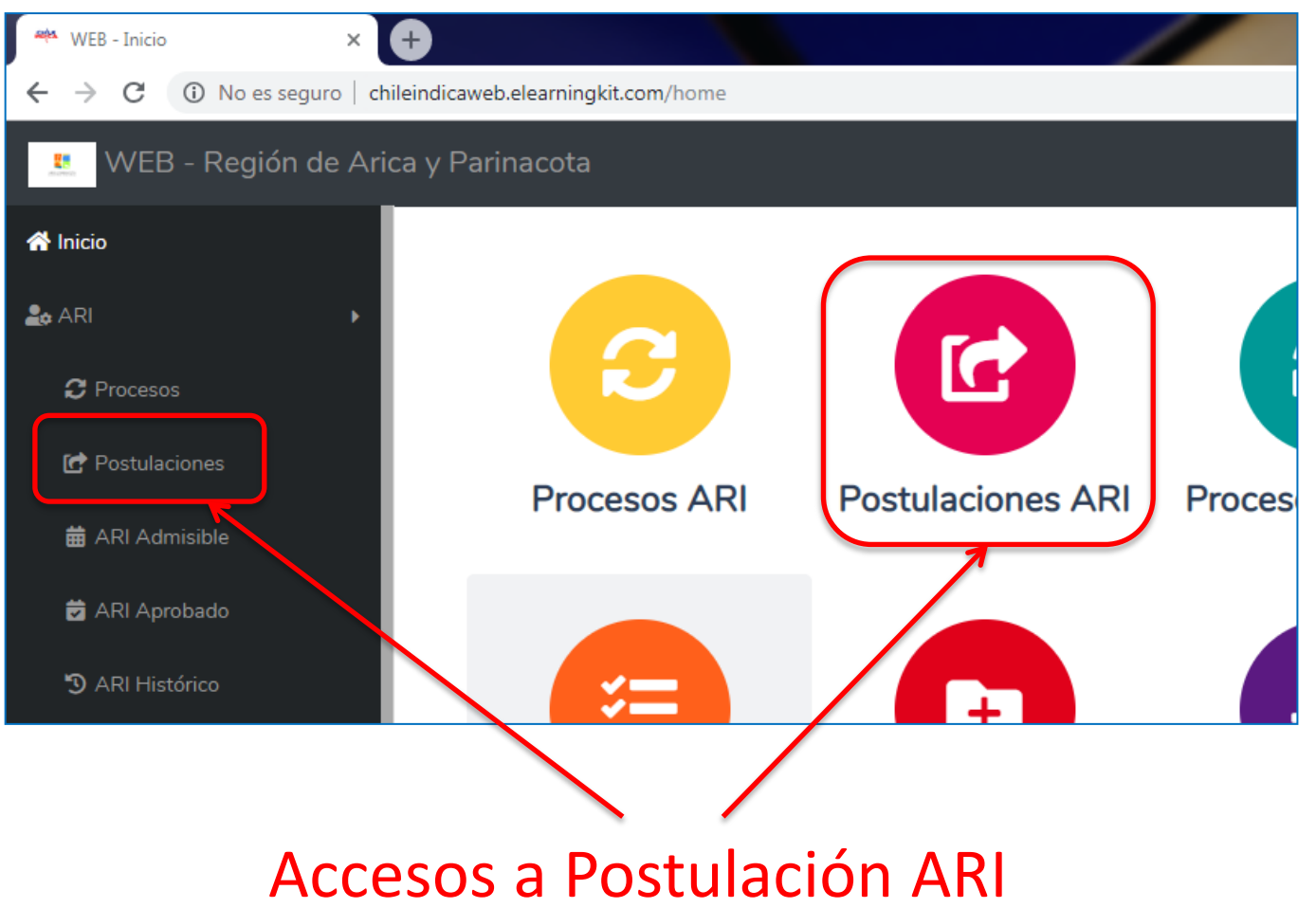

SUBDERE

 En el módulo de Postulaciones ARI se muestra las iniciativas ingresadas por el servicio. Para postular a una iniciativa del ARI, se presiona el botón «+ Agregar»:

| 🇮 WEB - Postulación ARI 🛛 🗙                              | +                                       |                        |                           |                                |                   |        |        |   | x |
|----------------------------------------------------------|-----------------------------------------|------------------------|---------------------------|--------------------------------|-------------------|--------|--------|---|---|
| $\leftarrow$ $\rightarrow$ C (i) No es seguro $\mid$ chi | ileindicaweb.elearningkit.com/postulaci | ones                   |                           |                                | ☆                 | ø      | JB<br> | C | 0 |
| 😃 WEB - Región de Ario                                   | ca y Parinacota                         |                        |                           |                                |                   |        |        | ( | 9 |
| ARI / Postulaciones                                      |                                         |                        |                           |                                |                   |        |        |   |   |
| La ARI →                                                 | Postulación A RI 🕇 🗛                    | <b>Q</b> Buscar        | T                         | X                              | <b>⊳</b>          | ŝ      |        |   |   |
| C Procesos                                               | <b>T Región:</b> Región de Arica y Pari | ta Proceso ARI: Región | de Arica y Parinacota 2   | 2019 Institución Postulante: A | gua Potable Rural |        |        |   |   |
| 🕜 Postulaciones                                          | Clasificado<br>Iniciativa Presuputation | bicación<br>gráfica    | Institución<br>Postulante | Fuentes de<br>Financiamiento   | Estado Ac         | ciones |        |   |   |
| 🗰 ARI Admisible                                          |                                         |                        |                           |                                |                   |        |        |   | _ |
| 🛱 ARI Aprobado                                           |                                         |                        |                           |                                |                   |        |        |   |   |
| 🔊 ARI Histórico                                          | Drocion                                 |                        |                           |                                |                   |        |        |   |   |
| 🛤 Migrar desde ARI                                       | FIESIUII                                | ai parc                |                           |                                |                   |        |        |   |   |
| 👫 Migrar desde PROPIR                                    | agregar                                 | <sup>.</sup> nueva     |                           |                                |                   |        |        |   |   |
| 🛃 PROPIR 🛛 🗸                                             | inicia                                  |                        |                           |                                |                   |        |        |   |   |
| Iniciativas Nacionales                                   | IIICla                                  | aliva                  |                           |                                |                   |        |        |   |   |
| 📕 Iniciativas Regionales                                 |                                         |                        |                           |                                |                   |        |        |   |   |

SUBDERE

• En la interfaz de creación, se identifica la región, la institución que postula y la iniciativa:

| Advertencia: Busque la iniciativa y sino cargue una nu | eva. |                        |                    |      |
|--------------------------------------------------------|------|------------------------|--------------------|------|
| ARI / Postulaciones / Nueva Postulación                |      |                        |                    |      |
| Postulación                                            |      |                        |                    |      |
| Postulación de Iniciativa                              |      |                        |                    |      |
| Proceso ARI                                            |      | Institución Postulante |                    |      |
| Región de Arica y Parinacota 2019                      | Ŧ    | Agua Potable Rural     |                    | ,    |
| niciativa                                              |      |                        |                    |      |
|                                                        |      |                        | + Nueva Iniciativa | ≣    |
|                                                        |      |                        |                    |      |
|                                                        |      |                        |                    | Cerr |

SUBDERE

- Para crear la iniciativa, existen 2 opciones:
  - Ingresar los datos a partir de una iniciativa existente. Para esto, se debe escribir parte del nombre o código de la iniciativa, y aparecerán opciones para elegir:

Iniciativa

| 00                                                                    | + Nueva Iniciativa | • ≡    |
|-----------------------------------------------------------------------|--------------------|--------|
| 30003322 > CONSTRUCCION PUENTE LAS ACACIAS Y VÍAS DE EMPALME, ARICA   |                    |        |
| 30065797 > CONSTRUCCIÓN OBRAS DE RELOCALIZACIÓN CALETA PESQUERA ARICA |                    | Cerrar |

 Presionar el botón **«+ Nueva Iniciativa»**, con lo cual se creará una iniciativa a partir de cero:

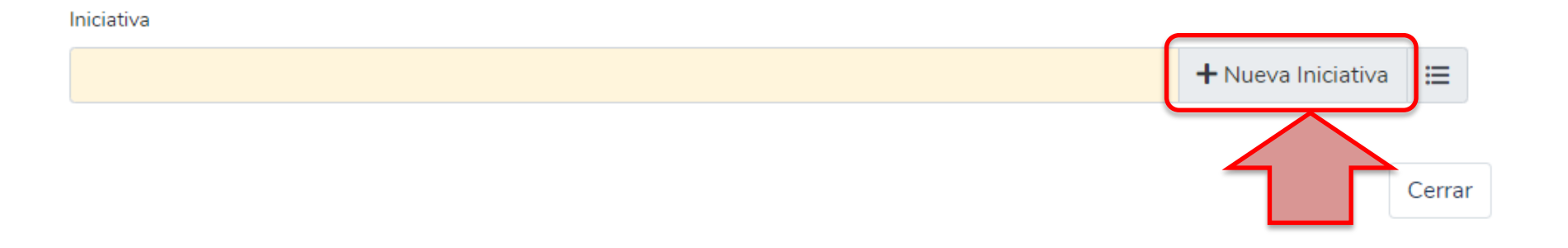

SUBDERE

• En el caso de crear una nueva ficha a partir de una existente, muestra el siguiente mensaje:

| Iniciativa                                                                                                    |                                             |             |
|----------------------------------------------------------------------------------------------------|---------------------------------------------|-------------|
| 00                                                                                                    | 🕂 Nueva Iniciativa 🛛 🗮                      |             |
| 3 <b>00</b> 03322 > CONSTRUCCION PUENTE LAS ACACIAS Y VÍAS DE EMPALME, ARICA<br>3 <b>00</b> 65797 > CONSTRUCCIÓN OBRAS DE RELOCALIZACIÓN CALETA PESQUERA ARICA | Cerrar                                      |             |
|                                                                                                    |                                             |             |
| Arica y Parinacota<br>Instancias Regionales Existentes                                                                                                    |                                             | ×           |
|                                                                                                    |                                             |             |
| Información: Puede seleccionar una Iniciativa Regional pres                                                                                                    | xistente para postular o generar una nueva. |             |
| <ul> <li>30003322 &gt; CONSTRUCCION PUENTE LAS ACACIAS Y VÍA<br/>Ejecución</li> </ul>                                                                          | AS DE EMPALME, ARICA > Región de Arica y Pa | arinacota > |
| Crear una nueva Instancia Regional a partir de la iniciativa exi                                                                                               | istente                                     |             |
|                                                                                                    | Cancelar                                    | onfirmar    |
| Región de Arica y Parinacota 2019                                                                                                    | <ul> <li>Agua Potable Rural</li> </ul>      |             |

SUBDERE

• Donde las opciones disponibles corresponden a:

| A | ica v Parinacota                                                                             |            |                                       |   |                                                 |
|---|----------------------------------------------------------------------------------------------|------------|---------------------------------------|---|-------------------------------------------------|
|   | Instancias Regionales Existentes                                                             |            | >                                     | < |                                                 |
|   |                                                                                              |            |                                       |   |                                                 |
| - | Información: Puede seleccionar una Iniciativa Regional prexistente p                         | ara postul | lar o generar una nueva.              |   |                                                 |
| ¥ | <ul> <li>30003322 &gt; CONSTRUCCION PUENTE LAS ACACIAS Y VÍAS DE EM<br/>Ejecución</li> </ul> | PALME, A   | RICA > Región de Arica y Parinacota > | ) | <br>Duplica la iniciativa<br>regional existente |
|   | O Crear una nueva Instancia Regional a partir de la iniciativa existente                     | )—         |                                       |   | 0                                               |
|   |                                                                                              |            | Cancelar Confirmar                    |   | Crea una nueva<br>iniciativa regional           |
|   | Región de Arica y Parinacota 2019                                                            | T          | Agua Potable Rural                    |   |                                                 |

• El efecto es que se crea una iniciativa regional, vinculada a una iniciativa nacional ya existente:

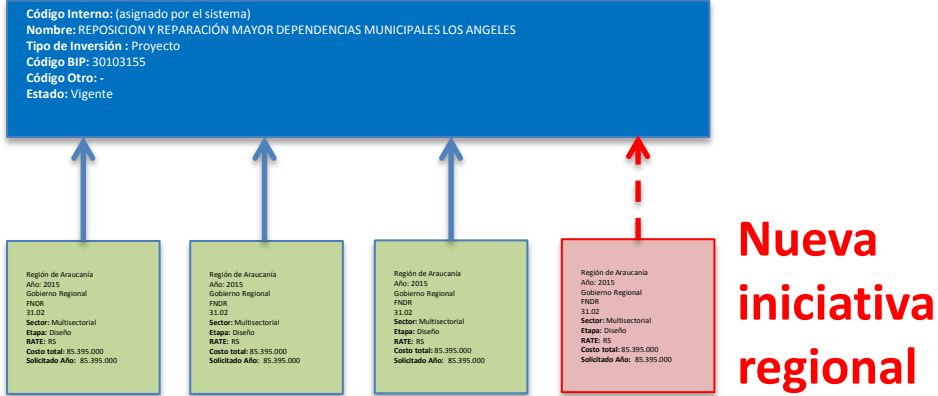

SUBDERE Subsecretaría de Desarrollo Region y Administrativo

• Al elegir una opción, se pre-rellenan los datos de la iniciativa regional:

| 🏁 WEB - Nueva Postulación ARI 🗙 | Ð                                        |                                  |                              |                                   |
|---------------------------------|------------------------------------------|----------------------------------|------------------------------|-----------------------------------|
| ← → C ▲ No es seguro   chi      | leindicaweb.elearningkit.com/postulacion | es/create                        |                              | ☆ 🏘 🖪 🛛 🗿 🕻                       |
| 😃 WEB - Región de Aric          | ca y Parinacota                          |                                  |                              | 9                                 |
| nicio                           | ARI / Postulaciones / Nueva Post         | tulación                         |                              |                                   |
| 🔹 ARI 👻                         | Postulación Fuentes de Financia          | amiento Relación con Instrumento | os y Políticas Beneficiarios | Descriptores Ubicación Geográfica |
| PROPIR                          | Postulación de Iniciativ                 | <i>(</i> a)                      |                              |                                   |
| Iniciativas Nacionales          | Proceso ARI                              |                                  | Institución Postulante       |                                   |
| -🐴 Iniciativas Regionales       | Región de Arica y Parinacota             | 2019 •                           | Agua Potable Rural           | •                                 |
| 년 Reportes                      | Información de la Inicia                 | ativa                            |                              |                                   |
| 🗘 Administración 🗧 👻            | Iniciativa                               |                                  |                              |                                   |
|                                 | CONSTRUCCION PUENTE LA                   | AS ACACIAS Y VÍAS DE EMPALM      | IE, ARICA                    |                                   |
|                                 | Región                                   |                                  | Etapa                        |                                   |
|                                 | Región de Arica y Parinacota             | •                                | Ejecución                    | •                                 |
|                                 | Tipo de Inversión                        | Código BIP                       | Rate                         | Otro Código                       |
|                                 | Proyecto •                               | 30003322                         | RS                           | •                                 |
|                                 | Clasificador Presupuestario              |                                  | Fecha de Inicio              | Fecha de Término                  |

SUBDERE

Cuando se crea una nueva iniciativa a partir de cero:

#### Iniciativa

- + Nueva Iniciativa ≣ Cerrar
- Se muestra la ficha de postulación vacía, para llenar los datos:
  - \_ 0 WEB - Nueva Postulación ARI ← → C ① No es seguro | chileindicaweb.elearningkit.com/postulaciones/create ☆ 🏕 JB C 0 9 🖀 Inicio ARI / Postulaciones / Nueva Postulación 🎝 ARI Postulación Fuentes de Financiamiento Relación con Instrumentos y Políticas Ubicación Geográfica Beneficiarios Descriptores Postulación de Iniciativa Iniciativas Nacionales Proceso ARI Institución Postulante 📲 Iniciativas Regionales Región de Arica y Parinacota 2019 Aqua Potable Rural 🔟 Reportes Información de la Iniciativa 🏟 Administración Iniciativa Región Etapa Región de Arica y Parinacota ۳ Código BIP Rate Otro Código Tipo de Inversión Clasificador Presupuestario Fecha de Término Fecha de Inicio

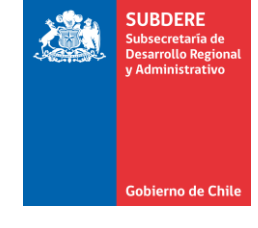

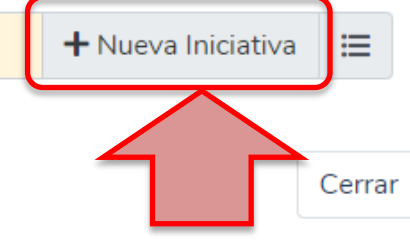

• El efecto de una nueva iniciativa es que se creará una iniciativa nacional, y una iniciativa regional correspondiente al proceso vigente (ARI 2020):

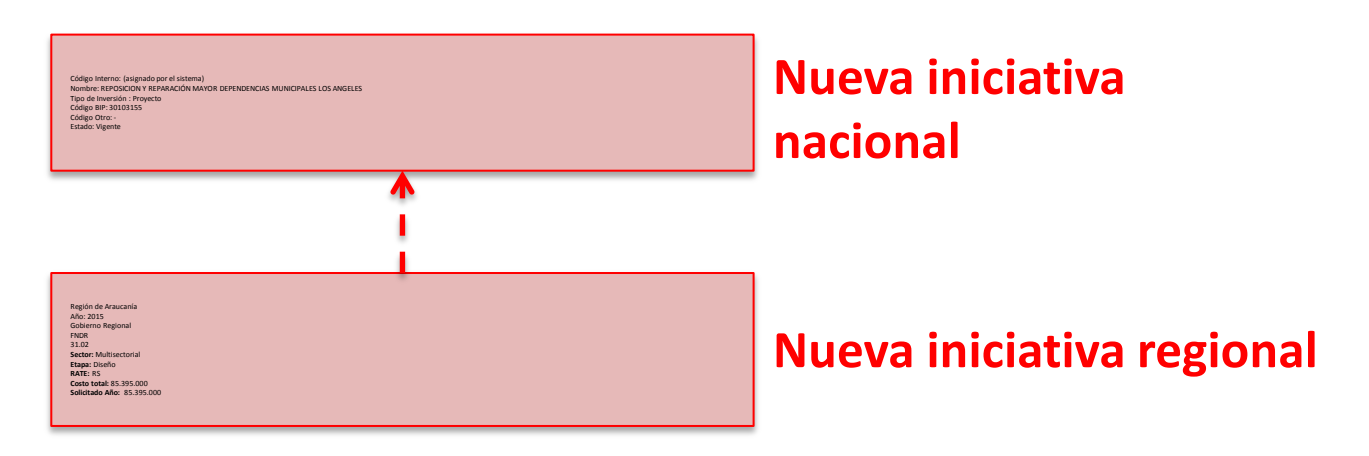

- En general se recomienda postular a partir de iniciativas ya existentes, ya que:
  - Pre-rellena la mayor parte de la información, por lo cual sólo hay que editarla y actualizarla al proceso actual.
  - Facilita el seguimiento de las iniciativas a lo largo del tiempo.
  - Evita la duplicación de iniciativas nacionales (se pierde la unicidad)

# Importación de iniciativa de procesos anteriores

 Adicionalmente a la creación de iniciativas nuevas, se pueden importar iniciativas de procesos anteriores, con las opciones «Migrar desde ARI» y «Migrar desde PROPIR», disponibles en el menú lateral, bajo el menú ARI:

| 🛓 ARI 🕨 🕨                            | Migración de Iniciativas desde PROPIR |                                                                          |                            |  |  |  |  |  |
|--------------------------------------|---------------------------------------|--------------------------------------------------------------------------|----------------------------|--|--|--|--|--|
| C Procesos                           | Proceso ARI                           |                                                                          | Institución Po             |  |  |  |  |  |
| 🛃 Postulaciones                      | Región de Arica                       | y Parinacota 2019                                                        | Gobierno                   |  |  |  |  |  |
| ARI Admisible     Iniciativas en ARI |                                       |                                                                          |                            |  |  |  |  |  |
| 🔁 ARI Aprobado                       | Proceso ARI                           | Iniciativa                                                               | Región                     |  |  |  |  |  |
| 3 ARI Histórico                      | Región de Arica y<br>Parinacota 2018  | 30065797 > CONSTRUCCIÓN OBRAS DE<br>RELOCALIZACIÓN CALETA PESQUERA ARICA | Región de Ar<br>Parinacota |  |  |  |  |  |
| 🛤 Migrar desde ARI                   |                                       |                                                                          |                            |  |  |  |  |  |
| Migrar desde PROPIR                  |                                       |                                                                          |                            |  |  |  |  |  |
| Lar PROPIR                           |                                       |                                                                          |                            |  |  |  |  |  |

SUBDERE

#### Importación de iniciativa de procesos anteriores

- En el caso de «Migrar desde ARI», permitirá copiar los datos de las iniciativas aprobadas en el proceso ARI anterior (por ejemplo, para el ARI 2020 copiará los datos del ARI 2019)
- En el caso de «Migrar desde PROPIR», permitirá copiar los datos de las iniciativas aprobadas en el proceso de PROPIR planificación del año anterior (por ejemplo, para el ARI 2020 copiará los datos del PROPIR 2019)
- En ambos casos, al acceder a esta opción, se muestra el listado de iniciativas disponible a migrar:

| Proceso ARI                          | Institución Postulante                                                   |  |                                 |                                                |                                                   |          |        |  |  |  |
|--------------------------------------|--------------------------------------------------------------------------|--|---------------------------------|------------------------------------------------|---------------------------------------------------|----------|--------|--|--|--|
| Región de Arica                      | Región de Arica y Parinacota 2019 🔹                                      |  |                                 | Gobierno Regional Región De Arica Y Parinacota |                                                   |          |        |  |  |  |
| Iniciativas en A                     | RI                                                                       |  |                                 |                                                |                                                   |          |        |  |  |  |
| Proceso ARI                          | Iniciativa                                                               |  | Región                          | Etapa                                          | Institución Postulante                            | Estado   | Migrar |  |  |  |
| Región de Arica y<br>Parinacota 2018 | 30065797 > CONSTRUCCIÓN OBRAS DE<br>RELOCALIZACIÓN CALETA PESQUERA ARICA |  | Región de Arica y<br>Parinacota | Diseño                                         | Gobierno Regional Región De<br>Arica Y Parinacota | Aprobada |        |  |  |  |
|                                      |                                                                          |  |                                 |                                                |                                                   |          |        |  |  |  |

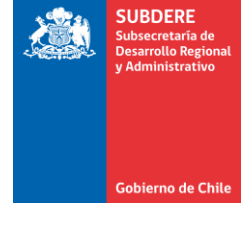

Guardar

Cerrar

#### Importación de iniciativa de procesos anteriores

Etapa

Rate

RS

Diseño

- Luego, se pincha en el chec de las iniciativas a migra presiona el botón «Guardar»
- Lo cual creará la iniciativa e módulo de Postulación AR estado Pendiente:

🐣 ARI

2 Procesos

Postulaciones

# ARI Admisible

🛱 ARI Aprobado

ARI Histórico

🗈 Iniciativas Nacionales

📲 Iniciativas Regionales

PROPIR

Migrar desde ARI

Migrar desde PROPIR

| el checkbox                                                                        | Ins                            | Institución Postulante Estado Migrar                                                 |                                                                                                    |                                                                                                    |                                          |                       |  |  |  |
|------------------------------------------------------------------------------------|--------------------------------|--------------------------------------------------------------------------------------|----------------------------------------------------------------------------------------------------|----------------------------------------------------------------------------------------------------|------------------------------------------|-----------------------|--|--|--|
| migrar, se<br>uardar»:                                                             | o Go<br>Ari                    | o Gobierno Regional Región De Aprobada 🔲<br>Arica Y Parinacota                       |                                                                                                    |                                                                                                    |                                          |                       |  |  |  |
| ciativa en el<br>ión ARI, en                                                       |                                |                                                                                      |                                                                                                    | Ce                                                                                                    | 2<br>rrar                                | Guardar               |  |  |  |
| Postulación ARI + Agross                                                           |                                |                                                                                      | Buscar                                                                                                    | ¥                                                                                                    | O Bu                                     |                       |  |  |  |
| Tostulación Anti - Agregar           T Región: Región de Arica y Parinacota        | <b>ceso ARI:</b> Región de     | Arica y Parinaco                                                                     | ta 2019 Institución Pos                                                                                                    | <b>tulante:</b> Gobierno Re                                                                                     | gional Región [                          | De Arica Y Parinacota |  |  |  |
| Iniciativa                                                                         | Clasificador<br>Presupuestario | Ubicación<br>Geográfica                                                              | Institución<br>Postulante                                                                                                    | Fuentes de<br>Financiamiento                                                                                    | Estado                                   | Acciones              |  |  |  |
| 656654 > iniciativa 3<br><sub>Etapa</sub><br>Factibilidad<br><sub>Rate</sub><br>RS | 31.02 -<br>Proyectos           | Regional<br>Área de<br>Influencia<br>Internacional<br>Sector<br>SEGURIDAD<br>PUBLICA | Gobierno Regional<br>Región De Arica Y<br>Parinacota<br>Unidad Técnica<br>Gobierno Regional<br>Región De Arica Y<br>Parinacota | Costo Total<br>1.000.000<br>Gasto Años Ant.<br>1.110<br>Solicitado Año<br>66.860<br>Saldo Próx. Años<br>932.030 | Observada<br>Fecha de<br>Admisión<br>N/A | 0 (° )                |  |  |  |
| 30065797 > CONSTRUCCIÓN OBRAS<br>DE RELOCALIZACIÓN CALETA<br>PESQUERA ARICA        | 31.02 -<br>Proyectos           | Comunal<br>Área de<br>Influencia                                                     | Gobierno Regional<br>Región De Arica Y<br>Parinacota                                                                           | Costo Total<br>1.312.305.400<br>Gasto Años Ant.                                                                 | Pendiente<br>Fecha de<br>Admisión        | • • •                 |  |  |  |

Comunal

Sector

PESCA

Unidad Técnica

Portuarias

Dirección Obras

102.392.000

Solicitado Año

0

1.209.913.400

N/A

SUBDERE Subsecretaría de arrollo Regio Administrativo

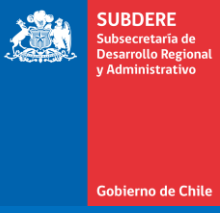

### Secciones de la iniciativa de Postulación ARI

#### Secciones de iniciativa de Postulación ARI

• La iniciativa de postulación ARI tiene varias secciones, separadas por pestañas:

| 🦇 WEB - Nueva Postulación ARI 🗙 🕂                           |                                                                |                                 |                                 |
|-------------------------------------------------------------|----------------------------------------------------------------|---------------------------------|---------------------------------|
| $\leftrightarrow$ $\rightarrow$ C (i) No es seguro   chilei | indicaweb.elearningkit.com/postulaciones/create                |                                 | 😒 🔅 🖪 🛛 💿 🔇                     |
| WEB - Región de Arica                                       | y Parinacota                                                   |                                 | 9                               |
| ✿ Inicio                                                    | ARI / Postulaciones / Nueva Postulación                        |                                 |                                 |
| La ARI ▼                                                    | Postulación Fuentes de Financiamiento Relación con Instrumento | os y Políticas Beneficiarios De | scriptores Ubicación Geográfica |
| Iniciativas Nacionales                                      | Postulación de Iniciativa                                      | Institución Postulanto          | Secciones                       |
| 🎝 Iniciativas Regionales                                    | Región de Arica y Parinacota 2019                              | Agua Potable Rural              | •                               |
| 년 Reportes                                                  | 1 Información de la Iniciativa                                 |                                 |                                 |
| 🌣 Administración 🛛 👻                                        | Iniciativa                                                     |                                 |                                 |
|                                                             | Región                                                         | Etapa                           |                                 |
|                                                             | Región de Arica y Parinacota 🔹                                 |                                 | •                               |
|                                                             | Tipo de Inversión Código BIP                                   | Rate                            | Otro Código                     |
|                                                             | Clasificador Presupuestario                                    | Fecha de Inicio                 | Fecha de Término                |

SUBDERE

#### Secciones de iniciativa de Postulación ARI Postulación

- La sección de postulación contiene:
  - Nombre del proceso ARI
  - Institución Postulante
  - Nombre de iniciativa
  - Región
  - Etapa
  - Tipo de Inversión
  - Códigos (BIP u OTRO)
  - RATE
  - Sector y Subsector
  - Responsables de iniciativa:
    - Institución
    - Unidad Técnica
    - Responsable PROPIR

| ARI / Postul   | aciones / Nueva Postulación |                          |                |                  |         |           |              |           |
|----------------|-----------------------------|--------------------------|----------------|------------------|---------|-----------|--------------|-----------|
| Postulación    | Fuentes de Financiamiento   | Relación con Instrumento | os y Políticas | Beneficiarios    | Desc    | riptores  | Ubicación Ge | eográfica |
| Postula        | ación de Iniciativa         |                          |                |                  |         |           |              |           |
| Proceso ARI    |                             |                          | Institución F  | Postulante       |         |           |              |           |
| Región de      | e Arica y Parinacota 2019   | T                        | Agua P         | otable Rural     |         |           |              | ٣         |
| Informa        | ación de la Iniciativa      |                          |                |                  |         |           |              |           |
| niciativa      |                             |                          |                |                  |         |           |              |           |
|                |                             |                          |                |                  |         |           |              |           |
| Región         |                             |                          | Etapa          |                  |         |           |              |           |
| Región de      | e Arica y Parinacota        | •                        |                |                  |         |           |              | ٣         |
| Tipo de Invers | ión Código                  | BIP                      | Rate           |                  |         | Otro Códi | igo          |           |
|                | •                           |                          |                |                  | •       |           |              |           |
| Clasificador P | resupuestario               |                          | Fecha de Ini   | cio              |         | Fecha de  | Término      |           |
|                |                             | •                        |                | ť                |         |           |              |           |
| Sector         |                             |                          | Subsector      |                  |         |           |              |           |
|                |                             | v                        | (seleccio      | one una opcion c | le Sect | or)       |              | ۳         |
| Cuantificación | n de Unidades Físicas       |                          | Descripción    |                  |         |           |              |           |
|                |                             |                          |                |                  |         |           |              |           |
|                |                             |                          |                |                  |         |           |              |           |
| 🐣 Respo        | nsables de la Iniciativa    |                          |                |                  |         |           |              |           |
| Institución    |                             |                          | Unidad Técr    | nica             |         |           |              |           |
| Agua Pot       | able Rural                  | •                        | Agua Po        | otable Rural     |         |           |              | Ŧ         |
| Responsable I  | Propir                      |                          |                |                  |         |           |              |           |
| Agua Pot       | able Rural                  | •                        |                |                  |         |           |              | ~         |
|                |                             |                          |                |                  |         |           |              |           |

SUBDERE

#### Secciones de iniciativa de Postulación ARI Fuentes de Financiamiento

• La sección de fuentes de financiamiento permite agregar el financiamiento de la iniciativa. Para agregar una fuente, se presiona el botón **«+»:** 

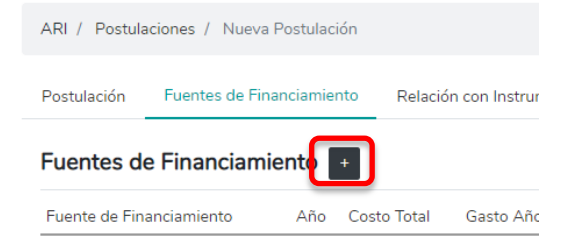

• Lo cual mostrará la interfaz para agregar una fuente:

| Agregar Nueva Fila       |   | ×                             |
|--------------------------|---|-------------------------------|
| Fuente de Financiamiento |   | Año                           |
|                          |   | ▼ 2020                        |
| Costo Total              |   | Gasto Años Ant.               |
| \$                       | 0 | \$ 0                          |
| Solicitado Año           |   | Saldo Próx. Años              |
| \$                       | 0 | \$ 0                          |
|                          |   |                               |
|                          |   | Cancelar Agregar Otro Agregar |

SUBDERE

#### Secciones de iniciativa de Postulación ARI Fuentes de Financiamiento

Fuente de Financiamiento

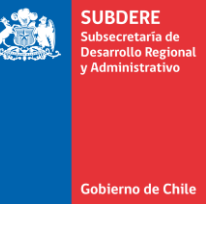

- Los datos a ingresar son:
  - Fuente de Financiamiento: origen del financiamiento de la iniciativa. Puede ser:
    - FNDR y Provisiones: Para el Gobierno Regional
    - Sectorial del Ministerio respectivo: para el resto de los servicios públicos
  - Montos (en pesos):
    - Costo total
    - Gastado Años Anteriores
    - Solicitado Año
    - Saldo Próximos Años (calculado a partir de los otros montos)

#### Costo Total = Gastado Años Anteriores + Solicitado Año + Saldo Próximos Años

|   |                                                         | ۳ |    |
|---|---------------------------------------------------------|---|----|
|   |                                                         | 4 |    |
|   | Fndr                                                    |   |    |
|   | Municipal                                               |   |    |
|   | Plan Especial de Desarrollo Zonas Extremas              |   |    |
|   | Prov. Ley Nro. 20.378 Fondo de Apoyo Regional (FAR)     |   |    |
|   | Prov.Apoyo a la Gestión Subnacional                     |   |    |
|   | Prov.Energización                                       |   |    |
|   | Prov.Fondo de Innovación a la Competitividad            |   |    |
|   | Prov.Fondo de Inversion y Reconversion Regional         |   |    |
| _ | Prov.Infraestructura Educacional                        |   |    |
|   | Prov.Infraestructura Prov.Tocopilla                     |   | ۸a |
|   | Prov.Infraestructura Rural                              | j | ~y |
|   | Prov.Ley Nro 20.378 Transantiago                        |   |    |
|   | Prov.Patente Derecho Agua                               |   |    |
|   | Prov.Patentes Mineras                                   |   |    |
|   | Prov.Puesta en Valor del Patrimonio                     |   |    |
|   | Prov.Recuperación Infraestructura Local Zona Centro-Sur |   |    |
|   | Prov.Rehabilitación y conectividad Prov.Palena          |   |    |
|   | Prov.Residuos Solidos                                   |   |    |
|   | Prov.Saneamiento Sanitario                              | Ŧ |    |

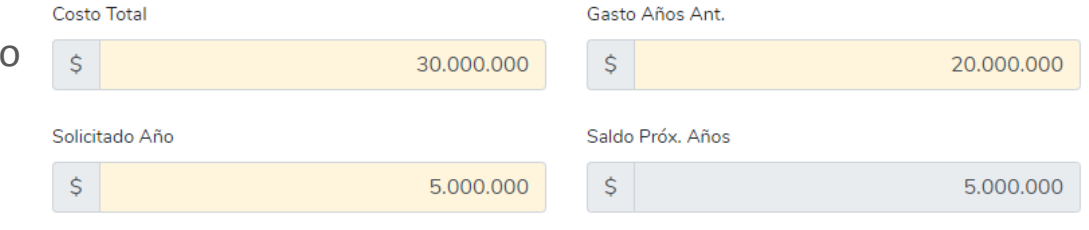

#### Secciones de iniciativa de Postulación ARI Relación con instrumentos y políticas

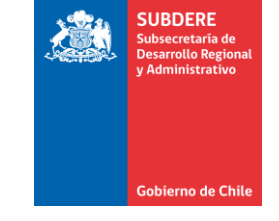

- Esta sección permite relacionar la iniciativa con los instrumentos y políticas regionales y nacionales, vigente para el año de postulación.
- Para agregar los instrumentos y políticas, se debe presionar el botón «+» y elegir el instrumento:

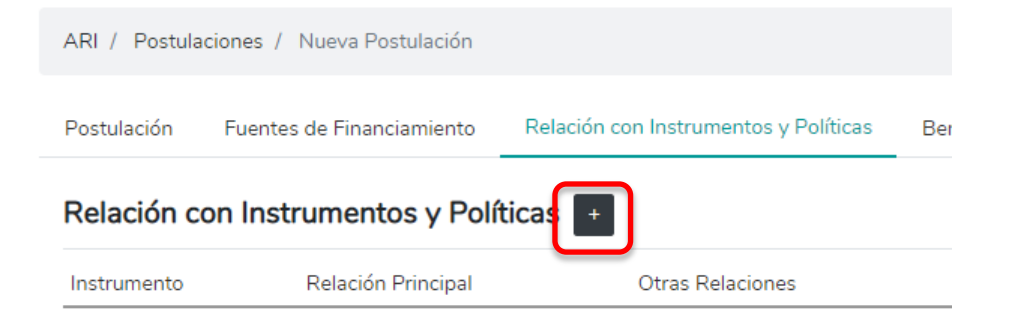

| Agregar Nueva Fila          | ×   |    |
|-----------------------------|-----|----|
| Instrumento                 | v   | es |
| Cancelar Agregar Otro Agreg | gar |    |

#### SUBDERE Subsecretaria de Desarrollo Regional y Administrativo

#### Secciones de iniciativa de Postulación ARI Beneficiarios

- Esta sección permite agregar grupos de beneficiarios asociados a la iniciativa postulada.
- Para agregar los beneficiarios, se debe presionar el botón **«+»**:

| Postulación   | Fuentes de Finai     | nciamiento Relac | ción con Instrument | os y Políticas | Beneficiarios |  |
|---------------|----------------------|------------------|---------------------|----------------|---------------|--|
| Beneficia     | rio <mark>s +</mark> |                  |                     |                |               |  |
| Grupo         | Hombres              | Mujeres          | Ambos               | Directos       | Indirec       |  |
| Beneficiarios |                      |                  |                     |                |               |  |
|               |                      |                  |                     |                |               |  |

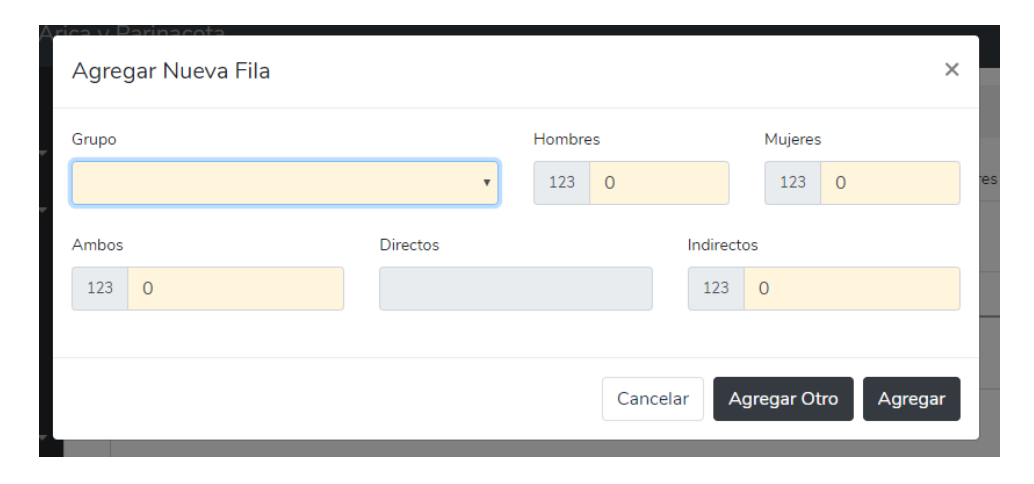

#### Secciones de iniciativa de Postulación ARI Beneficiarios

- Los conceptos son los siguientes:
  - **Grupo:** Nombre del grupo beneficiario
  - **Hombres:** Número de hombres beneficiados
  - **Mujeres:** Número de mujeres beneficiadas
  - Ambos: Número de personas beneficiadas. Se coloca esta cifra cuando no hay claridad del desglose numérico entre hombres y mujeres
  - Directos: Número total de personas beneficiadas. Se calcula como:
    - Directos = Hombres + Mujeres + Ambos
  - Indirectos: Número total de personas beneficiadas indirectamente por la iniciativa. Por ejemplo, el grupo beneficiario puede ser los jefes/jefas de hogar, pero esto beneficia indirectamente a todo su grupo familiar.

| Grupo             |
|-------------------|
| •                 |
|                   |
| Niños             |
| Jóvenes           |
| Adultos Mayores   |
| Desempleados      |
| Vigente           |
| Indigentes        |
| Población General |

| Agregar Nueva Fila |          |          | ×                    |
|--------------------|----------|----------|----------------------|
| Grupo              |          | Hombres  | Mujeres              |
| Niños              | •        | 123 30   | 123 50               |
| Ambos              | Directos | Indir    | rectos               |
| 123 0              | 80       | 12       | 1000                 |
|                    |          |          |                      |
|                    |          | Cancelar | Agregar Otro Agregar |

#### Secciones de iniciativa de Postulación ARI Descriptores

- Esta sección permite asociar descriptores a la iniciativa postulada.
- Para agregar los descriptores, se debe presionar el botón «+», y luego elegir de la lista:

| ARI / Postula | aciones / Nueva Postulación |                                       |               |              | Arice y Paripaceta<br>Agregar Nueva Fila                                                                                                    |  |
|---------------|-----------------------------|---------------------------------------|---------------|--------------|----------------------------------------------------------------------------------------------------|--|
| Postulación   | Fuentes de Financiamiento   | Relación con Instrumentos y Políticas | Beneficiarios | Descriptores | Descriptor                                                                                                    |  |
| Descriptor    |                             | Ļ                                     |               | Ad           | Academia de Capacitación y Fondo de Becas<br>Acceso a la Salud Pública<br>ACERAS Y SOLERAS<br>AGUA POTABLE RURAL<br>AGUA POTABLE URBANA<br>AGUA POTABLE Y ALCANTARILLADO |  |
| Agregar N     | Nueva Fila                  |                                       |               | ×            | AGUA Y ALCANTARILLADO<br>ALCANTARILLADO<br>AREA DE MOVIMIENTO<br>BAS.R.PRI.                                                                                              |  |
| Descriptor    |                             |                                       |               | ·            | BASICA REGIONAL SECUNDARIA.<br>Beneficios económicos Ley Nº16.744<br>BIBLIOTECA<br>BID - VALPARAISO                                                                      |  |
|               |                             | Cancelar                              | Agregar Otro  | Agregar      | BID PUESTA EN VALOR PATRIMONIAL<br>BOMBEROS<br>CAMINO BASICO<br>CAMINOS RURALES<br>CANALES                                                                               |  |

SUBDERE

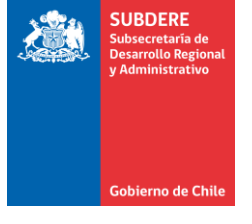

#### Secciones de iniciativa de Postulación ARI Ubicación Geográfica

- Esta sección indica la ubicación geográfica de la iniciativa postulada.
- Los datos a llenar son:
  - **Nivel:** Nivel de utilidad. Se refiere al alcance geográfico de implementación construcción-aplicación de la iniciativa. Los valores posibles son:
    - Regional: Cubre toda la región
    - Provincial: Cubre una o varias provincias
    - Comunal: Cubre una o varias comunas
  - Área de Influencia: Describe el impacto de la iniciativa. Sus valores posibles son:
    - Internacional

| ٠ | Nacional   |                |                             |                                       |               |              |                      |
|---|------------|----------------|-----------------------------|---------------------------------------|---------------|--------------|----------------------|
| • | Regional   | ARI / Postula  | aciones / Nueva Postulación |                                       |               |              |                      |
| • | Provincial | Postulación    | Fuentes de Financiamiento   | Relación con Instrumentos y Políticas | Beneficiarios | Descriptores | Ubicación Geográfica |
|   |            |                |                             |                                       |               |              |                      |
| • | Comunal    | Nivel          |                             | Área de Influencia                    |               |              |                      |
|   |            |                | •                           |                                       | •             |              |                      |
|   |            | Ubicación Espe | ecífica                     |                                       |               |              |                      |
|   |            |                |                             |                                       |               |              |                      |
|   |            |                |                             |                                       |               |              |                      |

#### Secciones de iniciativa de Postulación ARI Ubicación Geográfica

- Ubicación Específica: Descripción de la ubicación geográfica de la iniciativa.
   Pueden ir datos como la dirección, calle, localidad, barrio, etc.
- Al elegir un nivel Provincial o Comunal, se abre un nuevo campo para elegir la(s) provincia(s) o comuna(s) donde se ubica la iniciativa de inversión:

| Nivel                | Provincias                           |
|----------------------|--------------------------------------|
| Provincial           | <ul> <li>No hay selección</li> </ul> |
| Ubicación Específica | Arica                                |
|                      | Parinacota                           |
| Niccol               | Comunes                              |
| Nivei                | Comunas                              |
| Comunal              | <ul> <li>No hay selección</li> </ul> |
| Ubicación Específica | Arica                                |
|                      | Camarones                            |
|                      | Putre                                |
|                      | General Lagos                        |
|                      |                                      |

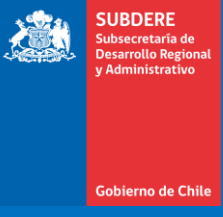

## Gestión de la iniciativa de Postulación ARI

#### Guardar iniciativa de Postulación ARI Responsable: Servicio Público

 Para guardar la iniciativa, se debe presionar el botón verde «Pendiente» luego de ingresar todos los datos. Este botón está presente en cualquiera de las secciones anteriores:

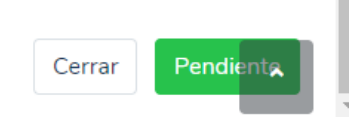

• Si faltan datos, muestra una advertencia y destaca en rojo los campos

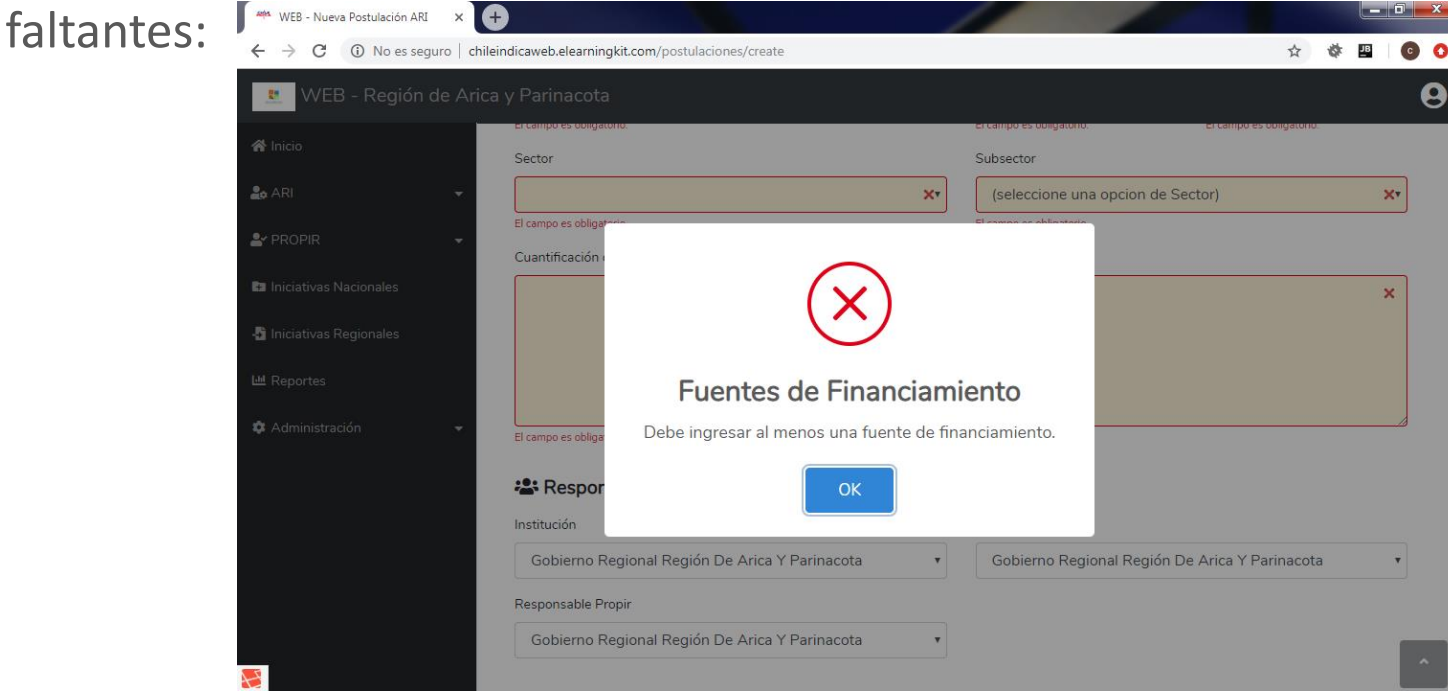

SUBDERE

#### Guardar iniciativa de Postulación ARI Responsable: Servicio Público

 Si se llenan los datos correctamente, muestra la advertencia «Registro guardado correctamente», vuelve al listado de iniciativas y muestra la iniciativa recién creada:

| 🦇 WEB - Postulación ARI 🗙                              | +                                         |                                                |                                                   |                                                     |                              |                       |           |    | i x  |
|--------------------------------------------------------|-------------------------------------------|------------------------------------------------|---------------------------------------------------|-----------------------------------------------------|------------------------------|-----------------------|-----------|----|------|
| $\leftrightarrow$ $\rightarrow$ C (i) No es seguro   o | chileindicaweb.elearn                     | ingkit.com/postulacio                          | ones?_last=1                                      |                                                     |                              |                       | ☆ 🏘       | JB | 00   |
| WEB - Región de A                                      | rica y Parinaco                           | ta                                             |                                                   |                                                     |                              |                       |           |    | 9    |
| 🖀 Inicio                                               | Correcto:                                 | Registro guardado co                           | prrectamente.                                     |                                                     |                              |                       |           |    |      |
| 💄 ARI 🔶                                                | ARI / Postu                               | laciones                                       |                                                   |                                                     |                              |                       |           |    | 1    |
| C Procesos                                             | Postulaci                                 | ón ARI 🕇 Agr                                   | egar                                              | Bus                                                 | scar                         | Q BI                  | ıscar 🍸 🖈 | ₽, | Ci i |
| Postulaciones ARI Admisible                            | <b>T</b> Región: Regi<br>Institución Post | ón de Arica y Parinac<br>ulante: Gobierno Regi | ota <b>Proceso ARI:</b> R<br>ional Región De Ario | egión de Arica y Parinacota 2019<br>ca Y Parinacota |                              |                       |           |    | _    |
| 🛱 ARI Aprobado                                         | Iniciativa                                | Clasificador<br>Presupuestario                 | Ubicación<br>Geográfica                           | Institución Postulante                              | Fuentes de<br>Financiamiento | Estado                | Acciones  |    |      |
| 🕲 ARI Histórico                                        | 656654 >                                  | 31.02 -<br>Provectos                           | Regional<br>Área de Influencia                    | Gobierno Regional Región De<br>Arica X Parinacota   | Costo Total                  | Pendiente<br>Fecha de | • 7       | ]  |      |
| 📩 Migrar desde ARI                                     | Etapa<br>Factibilidad                     | Troyectos                                      | Internacional<br>Sector                           | Unidad Técnica<br>Gobierno Regional Región De       | Gasto Años Ant.<br>1.110     | Admisión<br>N/A       |           |    |      |
| 🚧 Migrar desde PROPIR                                  | Rate<br>RS                                |                                                | SEGURIDAD<br>PUBLICA                              | Arica Y Parinacota                                  | Solicitado Año<br>66.860     |                       |           |    |      |
| PROPIR 🗸                                               |                                           |                                                |                                                   |                                                     | Saldo Próx. Años<br>932.030  |                       |           |    |      |
| Iniciativas Nacionales                                 | 656654 ><br>iniciativa 3                  | 31.02 -<br>Proyectos                           | Regional<br>Área de Influencia                    | Gobierno Regional Región De<br>Arica Y Parinacota   | Costo Total<br>1.000.000     | Pendiente<br>Fecha de | 0 C       |    |      |
| Iniciativas Regionales                                 | <sub>Etapa</sub><br>Factibilidad          |                                                | Internacional<br>Sector                           | Unidad Técnica<br>Gobierno Regional Región De       | Gasto Años Ant.<br>1.110     | Admisión<br>N/A       |           |    |      |

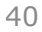

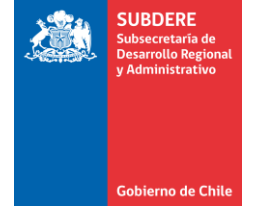

#### Gestionar iniciativa de Postulación ARI Responsable: Servicio Público

• Para gestionar la iniciativa, se ocupan los botones al costado derecho de la iniciativa:

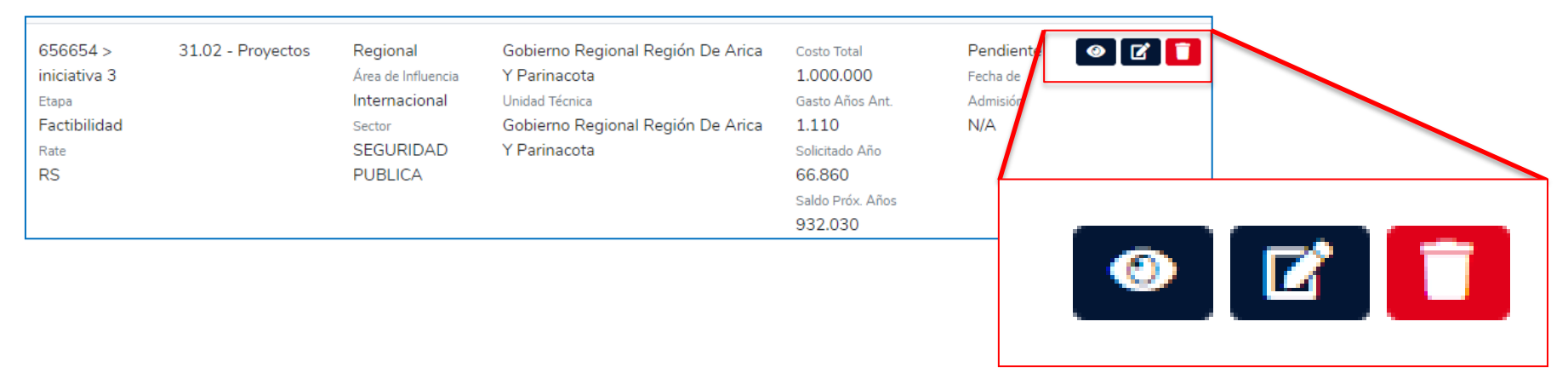

- Los botones son:
  - Ícono de ojo: Permite visualizar los datos de la iniciativa.
  - Ícono de lápiz: Permite gestionar la iniciativa (editar, enviar a revisión, observar, aprobar)
  - Ícono de basurero: Permite eliminar la iniciativa, siempre que esté en estado Pendiente u Observada.

#### SUBDERE Subsecretaria de Desarrollo Regional y Administrativo

#### Gestionar iniciativa de Postulación ARI Responsable: Servicio Público

 Cuando un postulador quiere gestionar una iniciativa, debe presionar el ícono de lápiz:

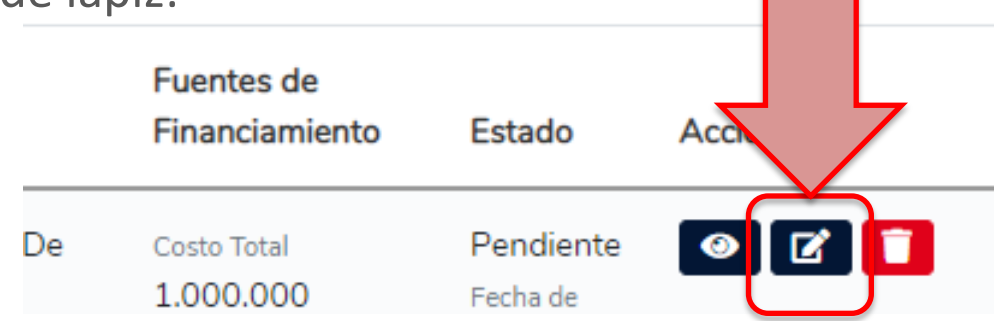

• Con lo cual puede ver todos los datos ingresados y modificarlos. Al final de la ficha, se muestran los siguientes botones:

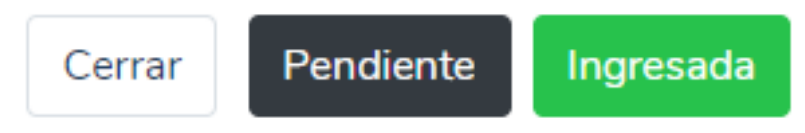

- Las acciones que realizan estos botones son:
  - **Cerrar:** Cierra la interfaz de edición de la iniciativa sin guardar.
  - Pendiente: Guarda los cambios realizados en la iniciativa, pero la deja en estado Pendiente (sin enviar)
  - Ingresada: Envía a revisión del GORE la iniciativa.

#### Gestionar iniciativa de Postulación ARI Responsable: Servicio Público

• Si se realiza cualquiera de estas acciones, vuelve a la página de listado de iniciativas. En el caso de que se haya enviado la iniciativa a revisión, la iniciativa cambia a estado **«Ingresada»**:

|                                              | Clasificador      | Ubicación                                       |                                                                     | Fuentes de                                  |                                   |          |
|----------------------------------------------|-------------------|-------------------------------------------------|---------------------------------------------------------------------|---------------------------------------------|-----------------------------------|----------|
| Iniciativa                                   | Presupuestario    | Geográfica                                      | Institución Postulante                                              | Financiamiento                              | Estado                            | Acciones |
| 656654 ><br>iniciativa 3<br><sub>Etapa</sub> | 31.02 - Proyectos | Regional<br>Área de Influencia<br>Internacional | Gobierno Regional Región De Arica<br>Y Parinacota<br>Unidad Técnica | Costo Total<br>1.000.000<br>Gasto Años Ant. | Ingresada<br>Fecha de<br>Admisión | 0 C      |
| Factibilidad                                 |                   | Sector                                          | Gobierno Regional Región De Arica                                   | 1.110                                       | N/A                               |          |
| Rate                                         |                   | SEGURIDAD                                       | Y Parinacota                                                        | Solicitado Año                              |                                   |          |
| RS                                           |                   | PUBLICA                                         |                                                                     | 66.860                                      |                                   |          |
|                                              |                   |                                                 |                                                                     | Saldo Próx. Años                            |                                   |          |
|                                              |                   |                                                 |                                                                     | 932.030                                     |                                   |          |

SUBDERF

- SUBDERE Subsecretaria de Desarrollo Regiona y Administrativo
- El Gobierno Regional revisa las iniciativas de todos los servicios públicos de la región. Para esto, puede presionar el ícono de lápiz sobre cualquier iniciativa:

| Iniciativa   | Clasificador<br>Presupuestario | Ubicación<br>Geográfica | Institución Postulante            | Fuentes de<br>Financiamiento | Estado    | Accio |
|--------------|--------------------------------|-------------------------|-----------------------------------|------------------------------|-----------|-------|
| 656654 >     | 31.02 - Proyectos              | Regional                | Gobierno Regional Región De Arica | Costo Total                  | Ingresada | • 2   |
| iniciativa 3 |                                | Área de Influencia      | Y Parinacota                      | 1.000.000                    | Fecha de  |       |
| Etapa        |                                | Internacional           | Unidad Técnica                    | Gasto Años Ant.              | Admisión  |       |
| Factibilidad |                                | Sector                  | Gobierno Regional Región De Arica | 1.110                        | N/A       |       |
| Rate         |                                | SEGURIDAD               | Y Parinacota                      | Solicitado Año               |           |       |
| RS           |                                | PUBLICA                 |                                   | 66.860                       |           |       |
|              |                                |                         |                                   | Saldo Próx. Años             |           |       |
|              |                                |                         |                                   | 932.030                      |           |       |

#### Gobierno de Chile | SUBDERE | Chile lo hacemos todos

#### Revisión de la iniciativa Responsable: Gobierno Regional

• Al ingresar a la ficha, el GORE ve todas las pestañas para revisar la información:

| ARI / Postulaciones / Modificar Postulación |                           |         |                       |           |               |                |        |                 |          |  |  |
|---------------------------------------------|---------------------------|---------|-----------------------|-----------|---------------|----------------|--------|-----------------|----------|--|--|
| Postulación                                 | Fuentes de Financiamiento | Relació | ón con Instrumentos y | Políticas | Beneficiarios | Descriptores   | Ubicad | ción Geográfica | Eventos  |  |  |
| Fuentes de Financiamiento                   |                           |         |                       |           |               |                |        |                 |          |  |  |
| Fuente de Fin                               | nanciamiento              | Año     | Costo Total           | Gasto Año | os Ant.       | Solicitado Año |        | Saldo Próx. Año | os       |  |  |
| Fndr                                        |                           | 2020    | 1.000.000             | 1.110     |               | 66.860         |        | 932.030         |          |  |  |
|                                             |                           |         |                       |           |               |                |        |                 |          |  |  |
|                                             |                           |         |                       |           |               |                | Cerrar | Observada       | Admitida |  |  |

• Donde tiene disponibles los siguientes botones de acción:

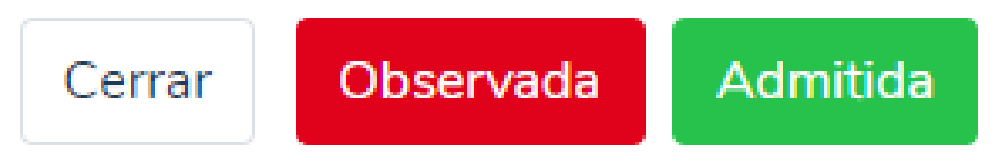

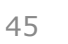

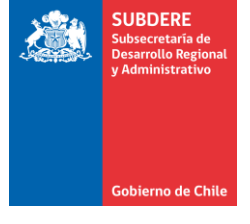

- Las acciones que realizan estos botones son:
  - **Cerrar:** Cierra la interfaz de revisión de la iniciativa, sin realizar acciones.
  - Observada: El GORE observa la iniciativa, con lo cual se la devuelve al servicio público para su corrección.
  - Admitida: El GORE declara admisible la iniciativa, es decir, realiza su aprobación técnica y financiera. Esta admisibilidad no es la aprobación definitiva, ya que la iniciativa aún debe pasar por la aprobación del Consejo Regional (CORE)
- Cuando el GORE observa una iniciativa, debe ingresar el motivo de la observación en un cuadro de texto:

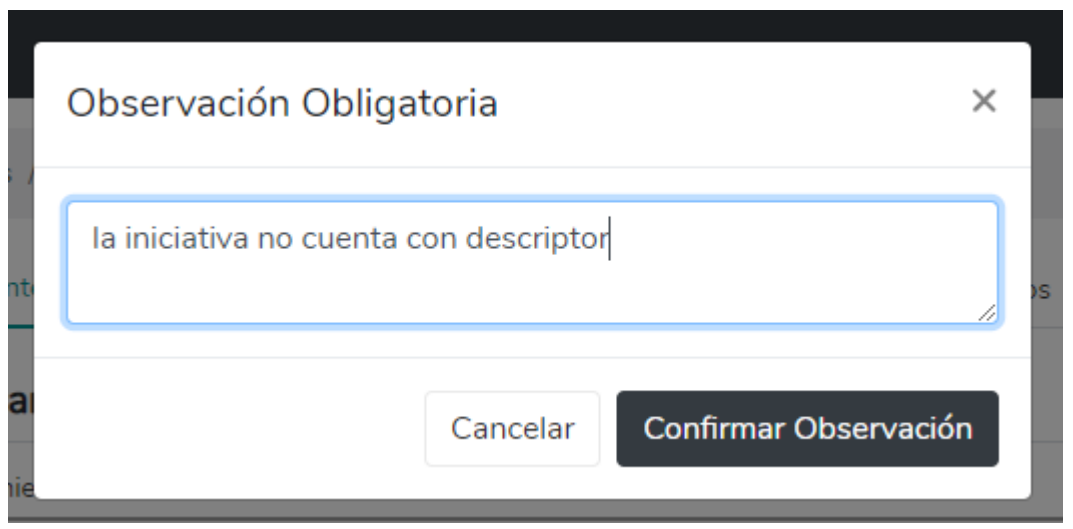

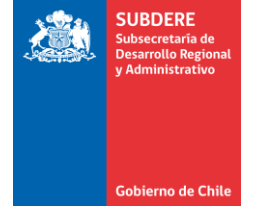

• Al observar la iniciativa, ésta queda con estado «Observada»:

TRegión: Región de Arica y Parinacota Proceso ARI: Región de Arica y Parinacota 2019 Institución Postulante: Gobierno Regional Región De Arica Y Parinacota

| Iniciativa                                                                 | Clasificador<br>Presupuestario | Ubicación<br>Geográfica                                                           | Institución Postulante                                                                                                   | Fuentes de<br>Financiamiento                                                                                    | Estado                                   | Acciones                                                                                                    |
|----------------------------------------------------------------------------|--------------------------------|-----------------------------------------------------------------------------------|----------------------------------------------------------------------------------------------------|----------------------------------------------------------------------------------------------------|------------------------------------------|----------------------------------------------------------------------------------------------------|
| 656654 ><br>iniciativa 3<br><sup>Etapa</sup><br>Factibilidad<br>Rate<br>RS | 31.02 - Proyectos              | Regional<br>Área de Influencia<br>Internacional<br>Sector<br>SEGURIDAD<br>PUBLICA | Gobierno Regional Región De Arica<br>Y Parinacota<br>Unidad Técnica<br>Gobierno Regional Región De Arica<br>Y Parinacota | Costo Total<br>1.000.000<br>Gasto Años Ant.<br>1.110<br>Solicitado Año<br>66.860<br>Saldo Próx. Años<br>932.030 | Observada<br>Fecha de<br>Admisión<br>N/A | <ul> <li>Image: Constraint of the second second</li></ul> |

- SUBDERE Subscretaria de Desarrolto Regional y Administrativo Gobierno de Chile
- Si el GORE admite la iniciativa, también debe ingresar la razón de la admisión en un cuadro de texto:

|   | Justificación Obligatoria  | ×  |
|---|----------------------------|----|
| t | iniciativa admitida        |    |
| e | Cancelar Confirmar Admisió | in |

• Con lo cual la iniciativa queda en estado «Admitida»:

| Iniciativa                                                                            | Clasificador<br>Presupuestario | Ubicación<br>Geográfica                                                           | Institución Postulante                                                                                                   | Fuentes de<br>Financiamiento                                                                                    | Discrep. | Estado                                                  | Acciones     |
|---------------------------------------------------------------------------------------|--------------------------------|-----------------------------------------------------------------------------------|----------------------------------------------------------------------------------------------------|----------------------------------------------------------------------------------------------------|----------|---------------------------------------------------------|--------------|
| 656654 ><br>iniciativa 3<br><sup>Etapa</sup><br>Factibilidad<br><sup>Rate</sup><br>RS | 3102                           | Regional<br>Área de Influencia<br>Internacional<br>Sector<br>SEGURIDAD<br>PUBLICA | Gobierno Regional Región De<br>Arica Y Parinacota<br>Unidad Técnica<br>Gobierno Regional Región De<br>Arica Y Parinacota | Costo Total<br>1.000.000<br>Gasto Años Ant.<br>1.110<br>Solicitado Año<br>66.860<br>Saldo Próx. Años<br>932.030 | No       | Admitida<br>Fecha de<br>Admisión<br>11/03/2019<br>03:54 | <b>ම</b> ව ≓ |

#### Reenvío de iniciativa observada Responsable: Servicio Público

- SUBDERE Subsecretaria de Desarrollo Regional y Administrativo
- Si una iniciativa se encuentra observada, el servicio público puede revisar la observación con el botón de ver o editar (ícono de ojo o lápiz):

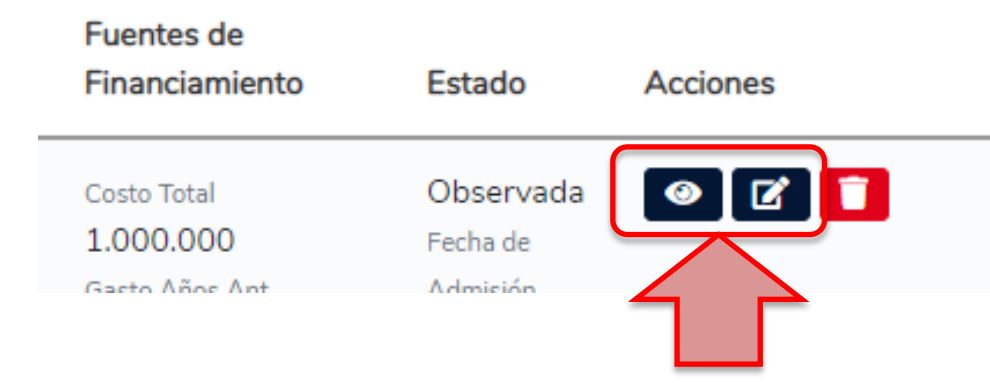

• Y luego presionar la pestaña «Eventos»:

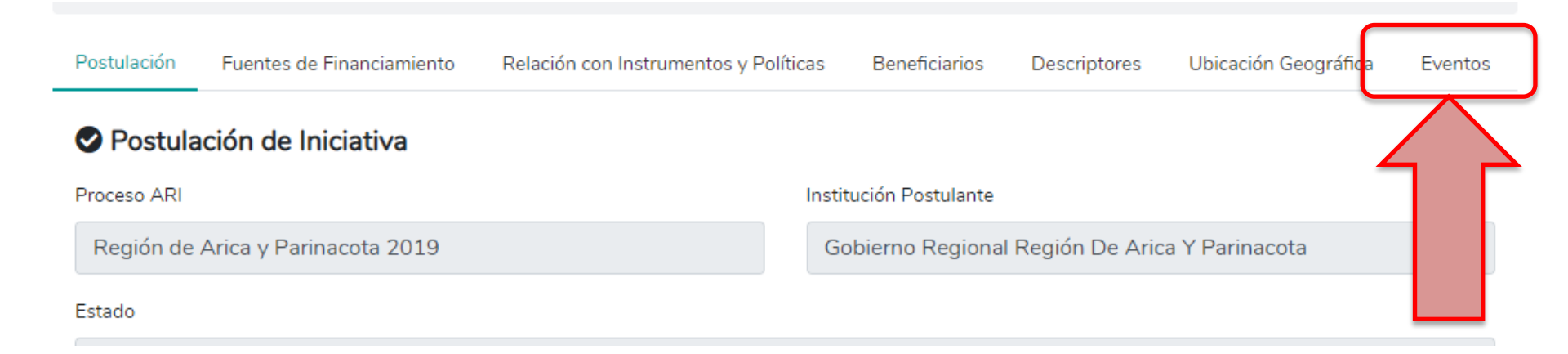

#### Reenvío de iniciativa observada Responsable: Servicio Público

- SUBDERE Subsecretaria de Desarrollo Regional y Administrativo
- La pestaña «Eventos» muestra una bitácora de los cambios de estado, responsables y observaciones de la iniciativa. Se debe revisar la última observación de la bitácora para ver el motivo de la observación:

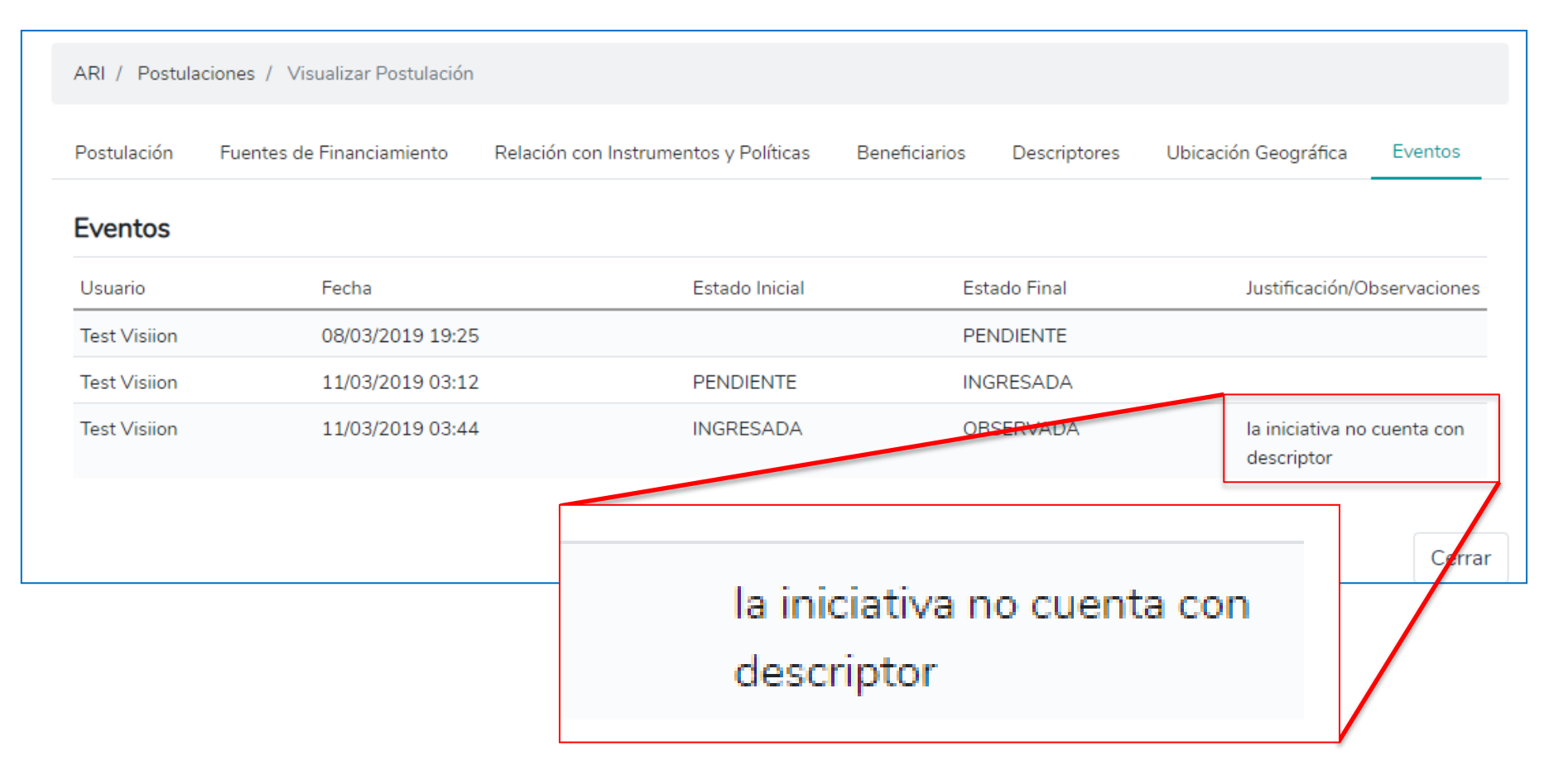

#### Reenvío de iniciativa observada Responsable: Servicio Público

• Para reenviar la iniciativa a revisión, se debe presionar el ícono de lápiz sobre la iniciativa observada. Esto permitirá editar la iniciativa y mostrará los siguientes botones de acción:

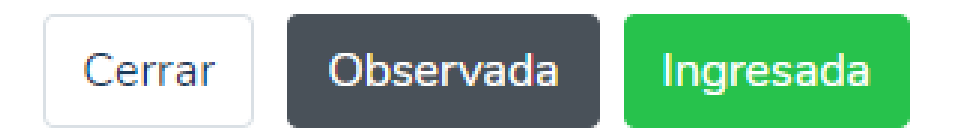

- Las acciones que realizan estos botones son:
  - Cerrar: Cierra la interfaz de edición de la iniciativa sin guardar.
  - Pendiente: Guarda los cambios realizados en la iniciativa, pero la deja en estado Observada (sin enviar)
  - Ingresada: Re-envía a revisión del GORE la iniciativa.

| 2  |   |   |   | 1 | 1 | 2 | 1 | 2 | 2 | 2 | 1 | 1 | 2 | 1 |
|----|---|---|---|---|---|---|---|---|---|---|---|---|---|---|
| •  | ÷ | - | - | - |   | ÷ |   |   |   |   | ÷ |   |   |   |
| ÷. | ÷ | - | ÷ | ÷ | - | ÷ |   |   | ÷ |   | ÷ |   | ÷ |   |
| ÷. | ÷ | - | ÷ |   | - | ÷ |   |   | ÷ |   | ÷ |   | ÷ |   |
| ÷. | ÷ |   | ÷ | ÷ |   | ÷ |   |   | ÷ |   | ÷ |   | ÷ |   |
| ÷. | ÷ |   |   |   |   | ÷ |   |   | ÷ |   | ÷ |   |   |   |
| ÷. | ÷ | - |   |   |   | ÷ |   |   |   |   | ÷ |   |   |   |
| ÷  | ÷ |   | ÷ | ÷ |   | ÷ |   |   | ÷ |   | ÷ |   | ÷ |   |
|    | - | - | - |   |   |   |   |   |   |   |   |   |   |   |

# **SUBDERE** Chile lo hacemos todos

— Gobierno de Chile ——

| 2  | 1 |   | 2 | 2 | 2 | 2 | 2 | 2 | 2 | 2 | 2  | 2 | 2 | 2 |
|----|---|---|---|---|---|---|---|---|---|---|----|---|---|---|
| ÷, | - | ÷ |   |   |   |   |   |   |   |   | 1  |   |   | ÷ |
| ÷. | - | ÷ |   |   | ÷ | ÷ | ÷ |   | ÷ |   | ÷  |   |   | ÷ |
| ÷. | - | ÷ |   |   | ÷ | ÷ | ÷ |   | ÷ |   | ÷. |   |   | ÷ |
| ÷. |   | ÷ |   |   | ÷ | ÷ | ÷ |   | ÷ |   | ÷  |   |   | ÷ |
| ÷. |   | ÷ |   |   |   |   | ÷ |   | ÷ |   | ÷  |   |   | ÷ |
| ÷. |   | ÷ |   |   |   |   |   |   | ÷ |   | ÷  |   |   | ÷ |
| ÷. | - | ÷ |   |   |   |   |   |   |   |   | ÷  |   |   | ÷ |
| ÷. |   | ÷ |   |   | ÷ | ÷ | ÷ |   | ÷ |   | ÷  |   |   |   |
|    |   |   |   |   |   |   |   |   |   |   |    |   |   | 4 |